#### Copyright

All rights are reserved. No part of this publication may be reproduced, transmitted, transcribed, stored in a retrieval system or translated into any language or computer language, in any form or by any means, electronic, mechanical, magnetic, optical, chemical, manual or otherwise, without the prior written permission of the company. Brands and product names are trademarks or registered trademarks of their respective companies.

The vendor makes no representations or warranties with respect to the contents herein and especially disclaim any implied warranties of merchantability or fitness for any purpose. Further the vendor reserves the right to revise this publication and to make changes to the contents herein without obligation to notify any party beforehand. Duplication of this publication, in part or in whole, is not allowed without first obtaining the vendor's approval in writing.

#### Disclaimer

We make no warranty of any kind with regard to the content of this user's manual. The content is subject to change without notice and we will not be responsible for any mistakes found in this user's manual. All the brand and product names are trademarks of their respective companies.

#### FCC Compliance Statement

This equipment has been tested and found to comply with the limits of a Class B digital device, pursuant to Part 15 of the FCC Rules. These limits are designed to provide reasonable protection against harmful interference in a residential installation. This equipment generates, uses and can radiate radio frequency energy and, if not installed and used in accordance with the instructions, may cause harmful interference to radio communications. Operation of this equipment in a residential area is likely to cause harmful interference in which case the user will be required to correct the interference at his own expense. However, there is no guarantee that interference will not occur in a particular installation.

120410009M1N

Socket 478 Intel<sup>®</sup> 82845PE/GE & 82801DB Supports Intel<sup>®</sup> Pentium<sup>®</sup> 4 Processor

## **USER'S Maunal**

2002/08/20

### <u>Contents</u>

| CHAPTER 1. GETTING STARTED 1 |
|------------------------------|
| INTRODUCTION1                |
| SPECIFICATION                |
| QUICK CONTENT TABLE          |
| CONFIGURATION                |
| HARDWARE INSTALLATION        |
| CHAPTER 2. BIOS SETUP        |
| INTRODUCTION                 |
| MAIN MENU                    |
| ADVANCED BIOS FEATURES       |
| INTEGRATED PERIPHERALS       |
| POWER MANAGEMENT             |
| HARDWARE MONITOR             |
| LOAD DEFAULTS                |
| EXIT MENU                    |
| CHAPTER 3: SOFTWARE SETUP 49 |
| SOFTWARE LIST                |
| SOFTWARE INSTALLATION        |
| SUPER 5.1 CHANNEL SETUP      |
| Speaker Test                 |
| CHAPTER 4: TROUBLESHOOTING   |

# Chapter 1. Getting Started Introduction

Congratulations on choosing the PX845PEV/GEV series mainboard! The PX845PEV series includes the PX845PEV  $\sim$  PX845PEV PRO and the PX845GEV series includes the PX845GEV  $\sim$  PX845GEV PRO. It is based on Intel<sup>®</sup> 82845PE (PX845PEV series) or 82845GE (PX845GEV series) / 82801DB chipsets. It also supports Intel<sup>®</sup> Pentium<sup>®</sup> 4 Processors with a FSB (Front Side Bus) frequency of 400/533 MHz.

The PX845PEV/GEV series provides 3 sockets using 184 pin DDR SDRAM with a total capacity of up to 2GB. You can install DDR 333/266/200 (PC2700/2100/1600) SDRAM with the option of using the BIOS Setup to over-clock to DDR400.

The PX845PEV/GEV series provides one AGP Slot for 4X (1.5V only) AGP cards.

The PX845PEV/GEV series includes built in IDE facilities that support Ultra DMA 33/66/100 BMIDE and PIO Modes. The PX845PEV/GEV series also comes with an AC'97 Sound Codec (ALC650) which supports high quality 6 channel audio (**Super 5.1 Channel Audio Effect**).

The PX845PEV/GEV series also comes with six USB 2.0 ports.

The PX845PEV/GEV series also come with AGP protection with ensures that you only install 1.5V AGP cards.

PX845PEV PRO/PX845GEV PRO also comes with a LAN Chip which supports a back panel LAN port.

## **Specification**

#### CPU:

- Socket-478
- Supports Pentium<sup>®</sup> 4 processor

#### Speed:

- 400/533 MHz Front Side Bus frequency
- Supports core speeds up to 2.8 GHz CPU
- 33MHz, 32 bit PCI interface (PCI 2.2 compliant)
- 66MHz AGP 2.0 compliant interface that supports 4x data transfer modes (1.5V only)

#### Chipset:

- Northbridge Chip- Intel 82845PE (for PX845PEV series) / Intel 82845GE (for PX845GEV series)
- Southbridge Chip– Intel 82801DB
- I/O Controller Winbond IO W83627HF
- AC'97 Codec Relteck ALC650

#### **DRAM Memory:**

- Supports 333 (PC2700) / 266(PC2100) / 200(PC1600) DDR (Double Data Rate) SDRAM
- Supports 64MB/128MB/256MB/512MB/1GB unbuffere non-ECC DIMM modules
- Supports up to three single-sided or two double-sided memory modules with a total capacity of 2GB (see memory installation section for more details)
- Does not support double-sided \*16 DDR DIMMs

#### **Green Functionality:**

- Supports Phoenix-Award BIOS <sup>TM</sup> power management functionality
- Wakes from power saving sleep mode with any keyboard or mouse activity

#### Shadow RAM:

• This mainboard is equipped with a memory controller providing shadow RAM and support for ROM BIOS

#### Graphics Controller: (only for PX845GEV series)

- Integrated 2D/3D graphics accelerator
- 256-bit graphics core
- Texture mapped 3D with point sampled, Billnear, Trilinear, and Anisotropic filtering
- Hardware setup with support for strips and fans
- Hardware motion compensation assistance for software MPEG/DVD decode
- Intel Digital Video (DVO) ports support digital displays and TV-out
- Integrated 350MHz RAMDAC
- Support ADD card

#### **BUS Slots:**

- 1 AGP slot (1.5V only)
- Five 32-bit PCI bus slots

#### Flash Memory:

- Supports flash memory functionality
- Supports ESCD functionality

#### Hardware Monitor Function:

- Monitors CPU Fan Speed
- Monitors Chasis Fan Speed
- Monitors System Voltage
- Monitors Peripheral Fan Speed

#### Infrared:

- Supports IrDA Version 1.0 SIR Protocol with a maximum baud rate of up to 115.2K bps
- Supports SHARP ASK-IR Protocol with maximum baud rate of up to 57600 bps
- Supports Consumer IR with Wake-Up function

#### AC'97 Sound Codec Onboard:

- High performance CODEC with high S/N ratio (>90dB)
- Compliant with AC'97 2.2 specification
- 6-channel playback capability (Super 5.1 Channel Audio Effect)
- 3D Stereo enhancement
- Digital S/PDIF

#### I/O facilities:

- One multi-mode Parallel Port capable of supporting the following specifications:
   1. Standard & Bi-direction Parallel Port
  - 2. Enhanced Parallel Port (EPP)
  - 3. Extended Capabilities Port (ECP)
- Supports two serial ports (the PX845GEV series only supports one serial port), 16550 UART
- Supports Infrared Data Transmission using IrDA
- Supports PS/2 mouse and PS/2 keyboard
- Supports 360KB, 720KB, 1.2MB, 1.44MB, and 2.88MB floppy disk drives
- MIDI compatible
- Game port compatible

#### **IDE Facilities:**

- Supports Ultra ATA 33, Ultra ATA 66, Ultra ATA 100, BMIDE and PIO modes
- Supports IDE interface with CD-ROM
- Supports high capacity hard disk drives
- Supports installaton of up to 4 drives, with separate IDE connections for Primary and Secondary cables

#### **Universal Serial Bus:**

• Supports six USB 2.0 ports for USB interface devices

#### AGP protection:

This mainboard provides an AGP slot only for 1.5V AGP cards. The AGP protection function is to protect the mainboard and AGP cards if a non 1.5V card is installed.

#### **BIOS:**

- Phoenix-Award<sup>™</sup> BIOS
- Supports APM1.2
- Supports USB Legacy function
- Supports ACPI power management

#### LAN: (only for PX845PEV PRO/PX845GEV PRO)

- Provides Full-duplex operation on both 100Mbps and 10 Mbps modes
- Provides Auto-negotiation (NWAY) function of full/half duplex operation for both 10 and 100 Mbps
- Supports PC99 wake on LAN
- 10/100 Mbit/sec Ethernet support

#### Watch Dog Timer:

• This mainboard contains a special feature called the "Watch Dog Timer" which is used to detect when the system is unable to handle over-clocking configurations during POST stage. Once detected the system will reset the configurations and reboot the system after five seconds.

#### **Operating System:**

Supports most popular operating systems: Windows<sup>®</sup> 2000/ 9X/ ME/ XP, etc.

#### **Dimensions (ATX form-factor):**

• 200mm x 294mm (WxL)

#### **Package Contents:**

- IDE Cable
- FDC Cable
- USB Bracket (Optional)
- Installation and Setup Driver CD
- User's Manual

| Function                                     | <b>Content Location</b>                 | Page |
|----------------------------------------------|-----------------------------------------|------|
| CPU Socket 478                               | U6                                      | 10   |
| DDR DIMM Sockets                             | DDR DIMM 1 \ 2 \ 3                      | 13   |
| ATX Power Connector                          | ATX_PWR \ ATX_12V                       | 24   |
| IDE Connectors                               | IDE1/IDE2                               | 18   |
| FDC Connector                                | FDC                                     | 18   |
| AGP Slot                                     | AGP                                     | 23   |
| PCI Slots                                    | PCI $1 \cdot 2 \cdot 3 \cdot 4 \cdot 5$ | 23   |
| CPU FAN、System FAN、<br>Peripheral expend FAN | CPUFAN、CHASFAN、AUXFAN                   | 11   |
| Front Panel Indicator                        | SW/LED                                  | 16   |
| Speaker Connector                            | SPEAKER                                 | 17   |
| Infrared Connector                           | IrDA                                    | 17   |
| Front USB Headers                            | USB 2 \ USB3                            | 19   |
| Clear CMOS Jumper                            | JP1                                     | 20   |
| Case Open Warning Function                   | CASE OPEN                               | 19   |
| Sony/Philips Digital Interface<br>Connector  | SPDIF                                   | 21   |
| CD-ROM Audio IN Header                       | CD-IN                                   | 21   |
| Front Panel Audio Header                     | FRONT AUDIO                             | 22   |
| PC99 Color Codec Back Panel                  | Back Panel Connector                    | 14   |

## **Quick Content Table**

## Configuration Layout of PX845PEV PRO

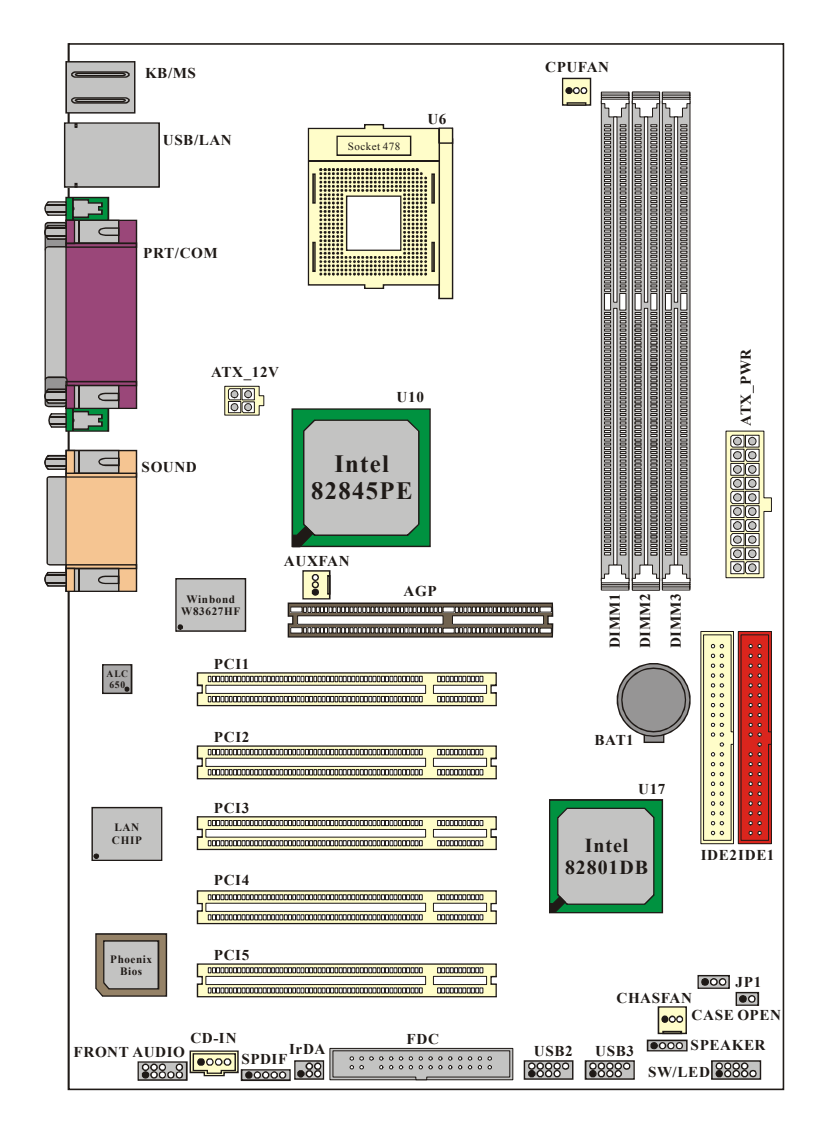

### Layout of PX845PEV

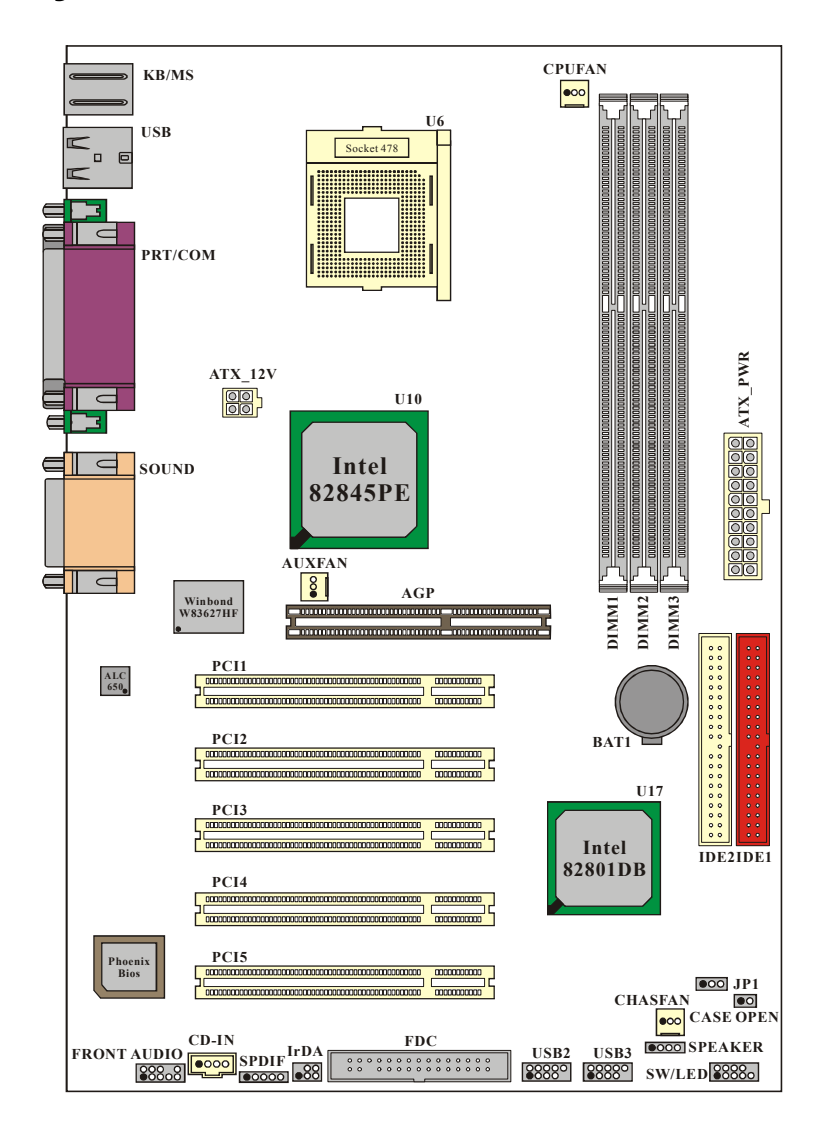

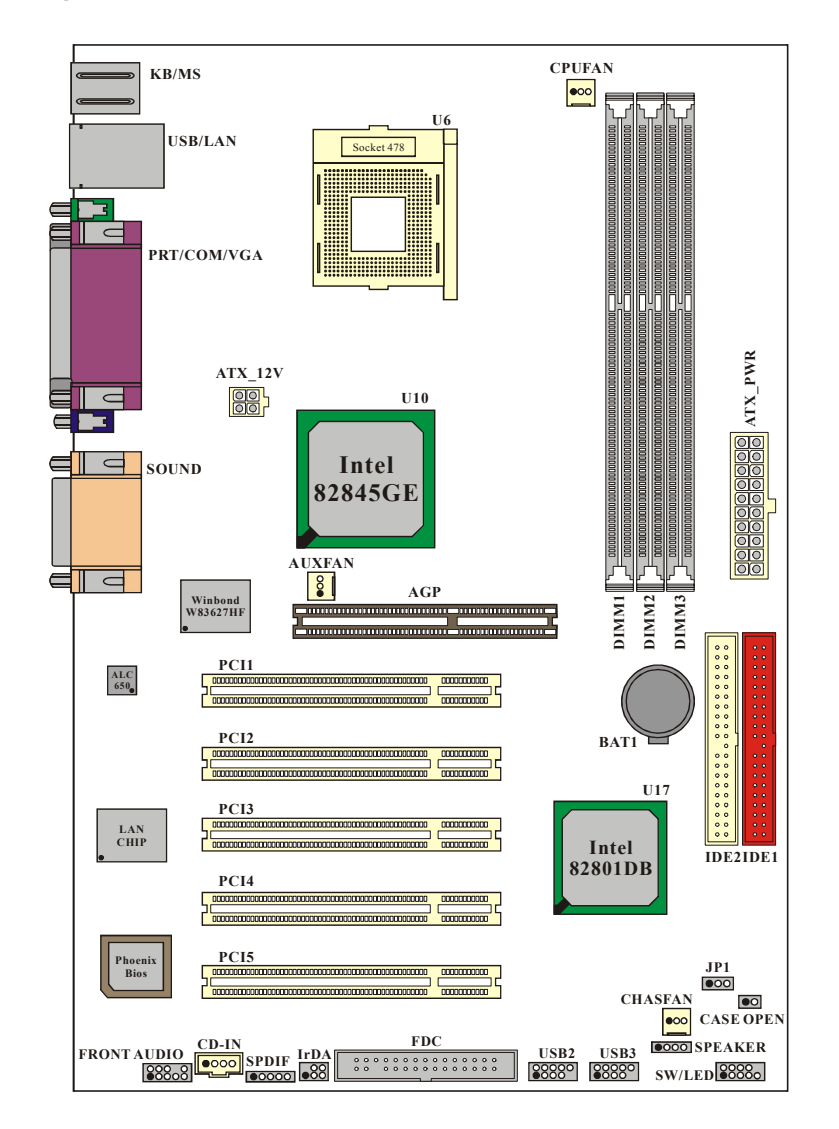

### Layout of PX845GEV PRO

### Layout of PX845GEV

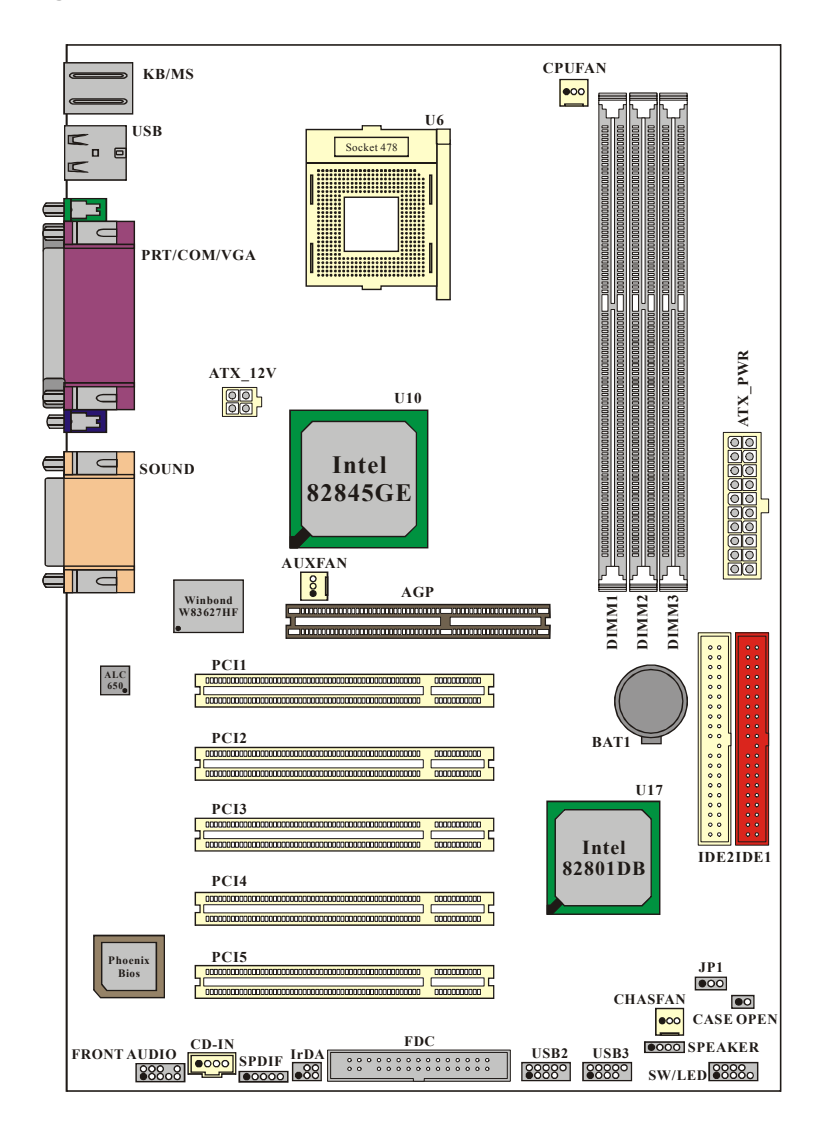

## **Hardware Installation**

This section will assist you in quickly installing your system hardware. Wear a wrist ground strap before handling components. Electrostatic discharge may damage your system components.

### Subject:

- ♦ CPU Processor Installation
- $\diamond$  Memory Installation
- ♦ Back Panel Configuration
- $\diamond$  Connector Configuration
- $\diamond$  Header Configuration
- ♦ Jumper Settings
- ♦ Power Supply Attachments

### **CPU Processor Installation**

This mainboard supports Intel<sup>®</sup> Pentium<sup>®</sup> 4 processors using a Socket 478. Before building your system, we suggest you visit the INTEL website and review the processor installation procedures. <u>http://www.intel.com</u>

#### CPU Socket 478 Configuration Steps:

- 1. Locate the CPU socket on your mainboard and nudge the lever away from the socket. Then lift the lever to a 90-degree angle.
- 2.On the socket, locate the corner that has the pin-1 receptor. This corner will have a cut-corner (as shown).

Match the dot on the CPU with the pin-1 receptor on the socket and lower the CPU onto the socket. The bottom of the CPU should be flush with the face of the socket.

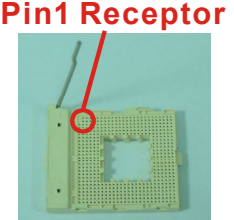

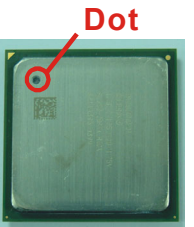

3. Lower the lever until it snaps back into position. This will lock down the CPU.

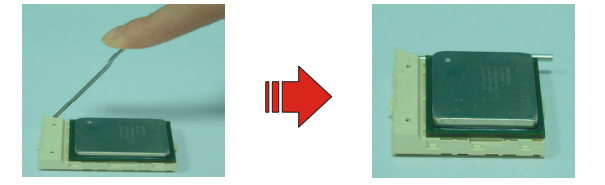

4. Smear thermal grease on top of the CPU. Lower the CPU fan onto the CPU and use the clasps on the fan to attach it to the socket. Finally, extend the power cable from the fan and insert it onto the CPUFAN adapter.

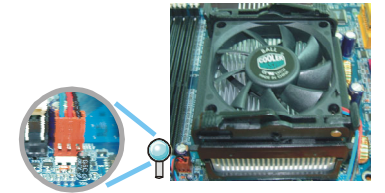

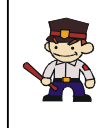

#### Before starting the system

Please check the installation completely before starting the system. Verify that the heatsink is properly installed and make sure the CPU fan is working. Overheating can damage the CPU and other sensitive components.

#### **CPU Headers**

Three power headers are available for cooling fans, which play an important role in maintaining the ambient temperature in your system.

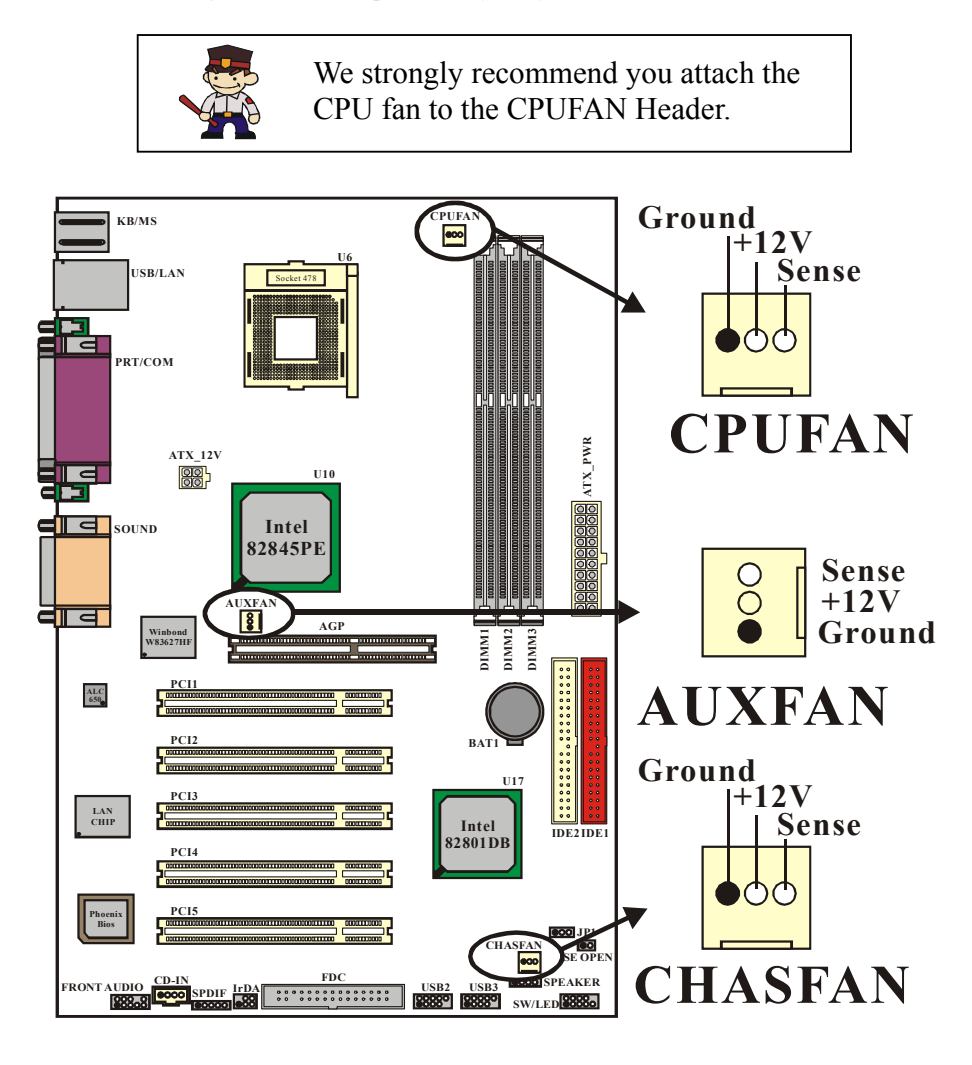

The layout is PX845PEV PRO

### Frequency / Voltage Control

This Mainboard automatically detects and recognizes the CPU ratio. You can otherwise override these values using the BIOS setup utility.

## Configuring the CPU Host Frequency by using the BIOS Setup Utility

To access the BIOS Setup Utility, reboot your system. During the reboot process you will be given an opportunity to press the "DEL" key to enter the BIOS Setup Utility.

BIOS SETUP>>Advanced BIOS>>Frequency/Voltage Control>>.....

CPU Speed = CPU Clock Ratio \* CPU Host Frequency DDR Speed = DDR: CPU Ratio \* CPU Host Frequency

For more details, please refer to Frequency / Voltage Control in Chapter 2 BIOS Setup.

#### Watch Dog Timer

This mainboard comes with a special feature called "Watch Dog Timer" which is used to detect when the system is unable to perform using the manual over-clocking configurations. After you power on the system, BIOS will check the last system POST status. If it was successful, BIOS will enable the "Watch Dog Timer" feature and set the CPU frequency values to the user configured values stored in the BIOS. If unsuccessful the "Watch Dog Timer" will reboot the system.

On most systems you would need to remove the cover of your system and re-jumper the clear CMOS switches on the mainboard when your system encounters over-clocking problems. With the "Watch Dog Timer", overclocking settings will be automatically cleared and reset.

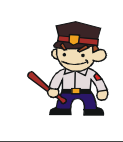

#### **Before Overclocking**

Please make sure your system components are capable of overclocking. If you are not familiar with the Overclocking function, we strongly recommend that you to set the clock to the default settings.

### **Memory Installation**

The PX845PEV/GEV series contains 3 sockets, which use 184 pin DDR SDRAM with a total memory capacity of up to 2GB. You can install the unbuffered non-ECC DDR333/DDR266/DDR200 (PC/2700/ PC2100/ PC1600) SDRAM.

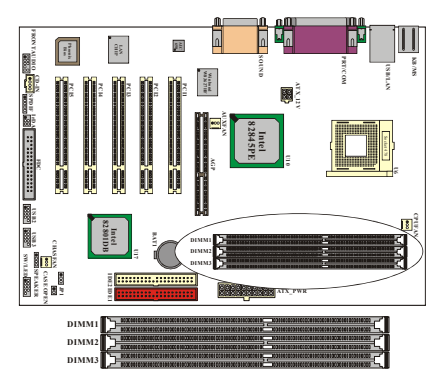

Each DIMM socket is capable of using a memory module of up to 1GB. However, if you use DIMM2 and DIMM3 at the same time, you must be install the single-sided memory module and the total memory used by these two sockets cannot exceed 1GB.

The layout is PX845PEV PRO

#### **RAM Module Installation:**

1. Match the notch on the button of the RAM module with the corresponding pattern in the DIMM slot. This ensures that the module is inserted properly.

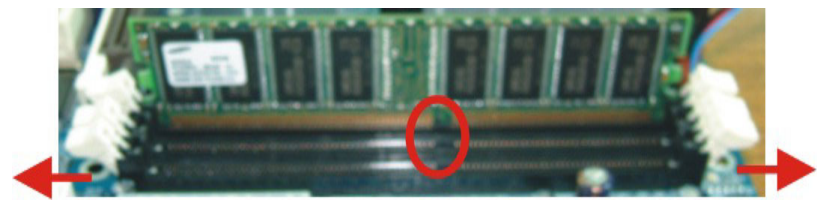

2. Lower the RAM module into the DIMM Slot and press firmly using both thumbs until the module snaps into place.

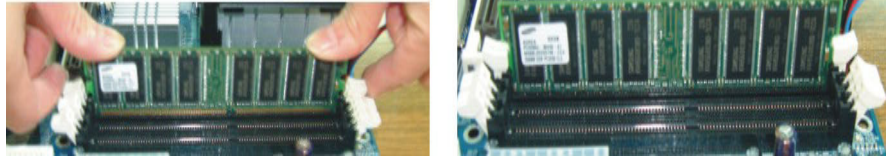

3. Repeat steps 1 & 2 for the remaining RAM modules.

### **Back Panel Configuration**

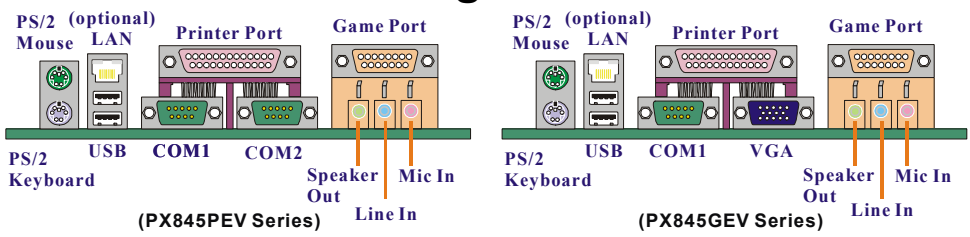

#### PS/2 Mouse & PS/2 Keyboard Connectors: KB/MS

This mainboard provides a standard PS/2 mouse connector and PS/2 Keyboard connector. The pin assignments are described below:

PS/2 Mouse

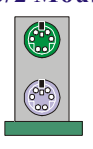

| Pin | Assignment | Pin | Assignment   |
|-----|------------|-----|--------------|
| 1   | Data       | 4   | +5 V (fused) |
| 2   | No connect | 5   | Clock        |
| з   | Ground     | 6   | No connect   |

#### **PS/2** Keyboard

#### USB & LAN (only for PX845PEV/GEV PRO) Conn.: USB/LAN

There are two USB connectors on the back panel. These OHCI (Open Host Controller Interface) Universal Serial Bus are used to attach to USB devices such as: keyboards, mice and other USB devices. You can plug the USB devices directly into this connector. The PX845PEV/GEV series also provides USB headers on the board allowing for 4 more USB ports. These attach to USB connectors embedded into the computer case or connected to a USB connector bracket. The PX845PEV/GEV PRO also provides a LAN port. You can plug LAN devices directly into this connector.

|            | Pin | Assignment   | Pin | Assignment |
|------------|-----|--------------|-----|------------|
| LAN        | 1   | TDP          | 7   | NC         |
| (optional) | 2   | TDN          | 8   | NC         |
|            | 3   | RDP          | 9   | VCC3 SBY   |
|            | 4   | NC           | 10  | ACT LED    |
|            | 5   | NC           | 11  | VCC3 SBY   |
| USB        | 6   | RDN          | 12  | Speed LED  |
|            | Pin | Assignment   | Pin | Assignment |
|            | 1/5 | +5 V (fused) | 3/7 | USBP0+/P1+ |
|            | 2/6 | USBP0-/P1-   | 4/8 | Ground     |

#### **Serial and Parallel Interface Ports**

The PX845PEV series comes equipped with two serial ports and one parallel port, and the PX845GEV series comes equipped with one serial port, one parallel and one VGA port. These types of interface ports will be explained below.

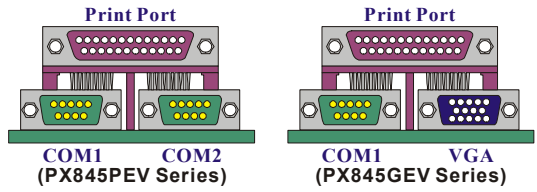

## The Serial Interface: COM1/ (COM2 for PX845PEV series)

The serial interface port is sometimes referred to as an RS-232 port or an asynchronous communication port. Mice, printers, modems and other peripheral devices can be connected to a serial port.

#### Parallel Interface Port: PRT

The parallel port on your system has a 25-pin, DB25 connector and is used to interface with parallel printers and other devices using a parallel interface.

## Video Graphics Array Conn.: VGA (for PX845GEV series)

The PX845GEV series has built in video facilities. Your monitor attaches directly to the VGA connector on this mainboard.

#### Game Port Connector: SOUND

This connector allows you to connect a joystick or game pad for playing computer games. This port can also be used to edit music by using MIDI devices.

#### **Audio Port Connectors**

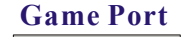

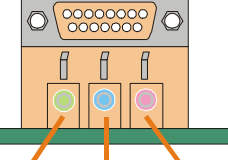

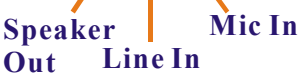

Vote

- Speaker Out is used to connect to speakers or headphones. If the Super 5.1 driver is installed the Speaker Out becomes the Front Speaker.
- 2. Line In can be connected to an external CD player, Tape player or other audio devices for audio input. If the Super 5.1 driver is installed Line In becomes the Rear Speaker.
- 3. Mic In is used to connect to a microphone. If the Super 5.1 driver is installed the Mic In becomes the Subwoofer/ Center out.

This mainboard supports super 5.1 channel audio effects which turns your standard Speaker Out, Lin In, Mic In audio connectors into a 6 channel audio system. See Chapter 3 for more information.

### **Connector Configuration**

Front Panel Indicator: SW/LED

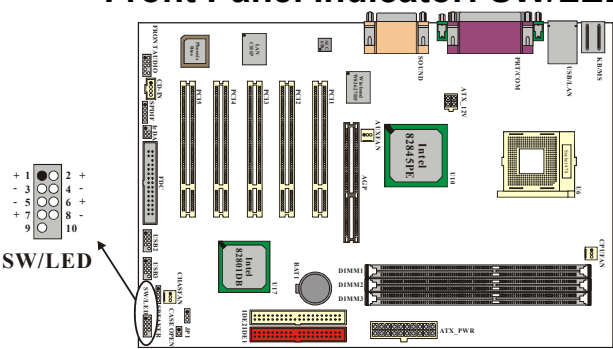

The layout is PX845PEV PRO

| Pin | Assignment        | Function   | Pin | Assignment      | Function |
|-----|-------------------|------------|-----|-----------------|----------|
| 1   | HD LED (+)        | Hard Drive | 2   | Power LED (+)   | POWER    |
| 3   | HD LED (-)        | LED        | 4   | Power LED (-)   | LED      |
| 5   | Reset Control (-) | Reset      | 6   | Power Button(+) | Power-on |
| 7   | Reset Control(+)  | Button     | 8   | Power Button(-) | Button   |
| 9   | NC                | NC         | 10  | NC              | NC       |

#### HD LED (Hard Drive LED Connector)

This connector can be attached to an LED on the front panel of a computer case. The LED will flicker during disk activity. This disk activity only applies to those IDE drives directly attached to the system board.

#### **RST (Reset Button)**

This connector can be attached to a momentary SPST switch. This switch is normally left open. When closed it will cause the mainboard to reset and run the POST (Power On Self Test).

#### PWR-LED (Power LED Connector)

This connector can be attached to an LED on the front panel of a computer case. The LED will illuminate while the computer is powered on.

#### **PWR ON (Power Button)**

This connector can be attached to a front panel power switch. The switch must pull the Power Button pin to ground for at least 50 ms to signal the power supply to switch on or off (the time required is due to internal debounce circuitry on the system board). At least two seconds must pass before the power supply will recognize another on/off signal.

#### SPEAKER (Speaker Connector)

An off-board speaker can be installed on the mainboard as a manufacturing option. An off-board speaker can be connected to this connector. The speaker (onboard or off-board) provides error beep code information during the Power On Self-Test when the computer cannot access the video interface.

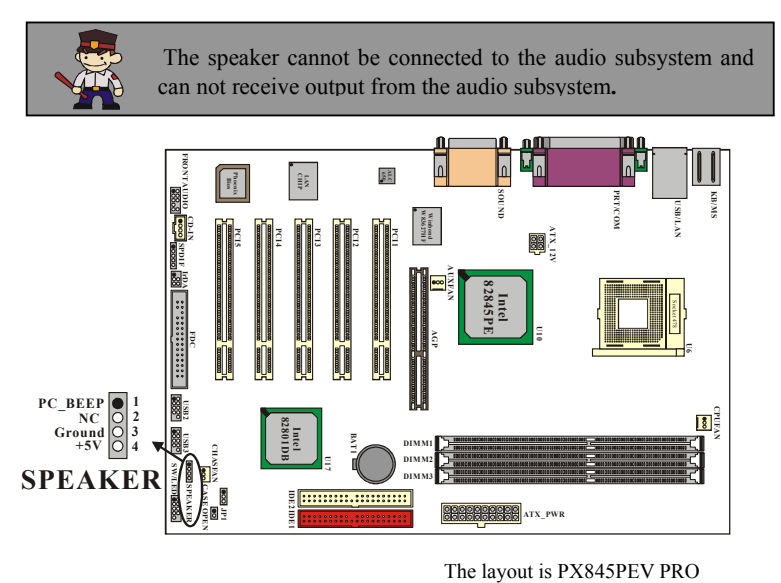

#### IrDA (Infrared Connector)

This IrDA connector can be configured to support wireless infrared and is used to attach to an infrared sensing device. After the IrDA interface is configured, you can use this connector for connectionless data transfer to and from portable devices such as laptops and PDAs.

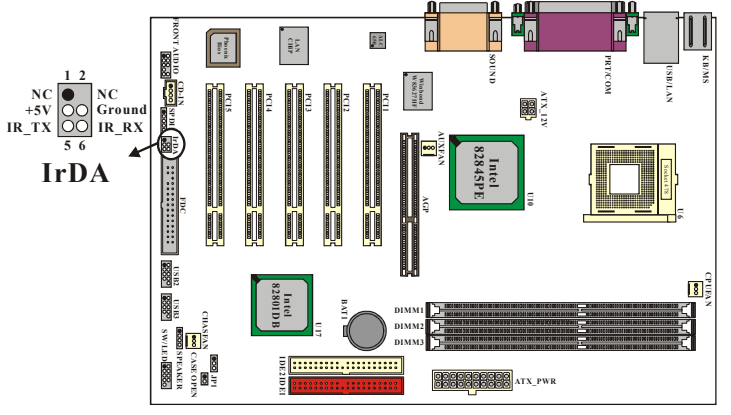

The layout is PX845PEV PRO

#### Floppy Disk Connector: FDC

This mainboard provides a standard floppy disk connector (FDC) that supports 360K, 720K, 1.2M, 1.44M and 2.88M floppy diskettes. This connector supports the floppy drive ribbon cables provided in the packaging.

#### Hard Disk Connectors: IDE1/ IDE2

This mainboard has a 32-bit Enhanced PCI IDE Controller that supports PIO Mode  $0\sim4$ , Bus Master, Ultra DMA / 33, Ultra DMA / 66,and Ultra DMA / 100. It has two HDD connectors, IDE1 (primary) and IDE2 (secondary).

#### IDE1 (Primary IDE Connector)

You can connect up to two hard drives to IDE1. If you attach two drives, you must use a ribbon cable with three connectors. You must also configure one drive as the master and one drive as the slave, using the jumpers located on each drive.

#### IDE2 (Secondary IDE Connector)

The IDE2 controller can also support a Master and a Slave drive. The configuration is similar to IDE1. The second drive on this controller must be set to slave mode.

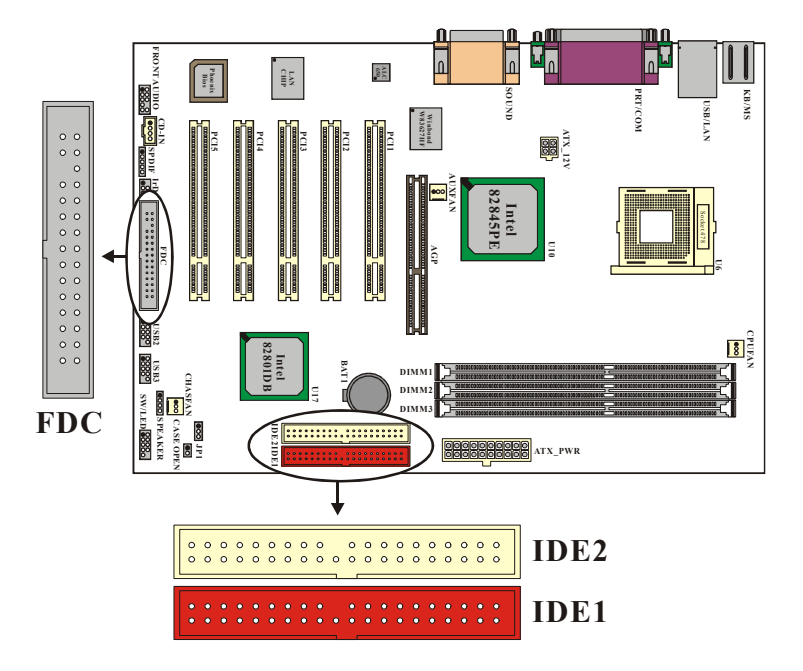

The layout is PX845PEV PRO

### Headers & Jumpers Front USB Headers: USB2 / USB3

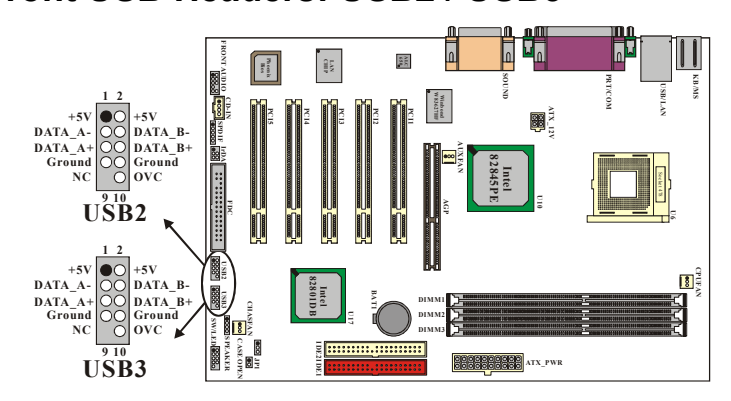

#### The layout is PX845PEV PRO

#### **USB bracket (optional)**

You can connect the USB bracket to the USB2 and USB3 Headers.

\* If you are using USB 2.0 devices, you will need to install the USB 2.0 driver from  $Microsoft^{\ensuremath{\mathbb{R}}}$  Windows<sup>®</sup> 2000 or Windows<sup>®</sup> XP.

#### Case Open Warning connector: CASE OPEN

This connector is used to modify the user when the computer case has been previously opened. To configure this functionality, your computer case must be equipped with a " case open" cable which you need to attach to the CASE OPEN connector. Also, you must enable CASE OPEN warning functionality in the BIOS setup utility. When your computer case is opened, your system will display alert messages up on boot up. (Please make sure your computer case have the case open lead).

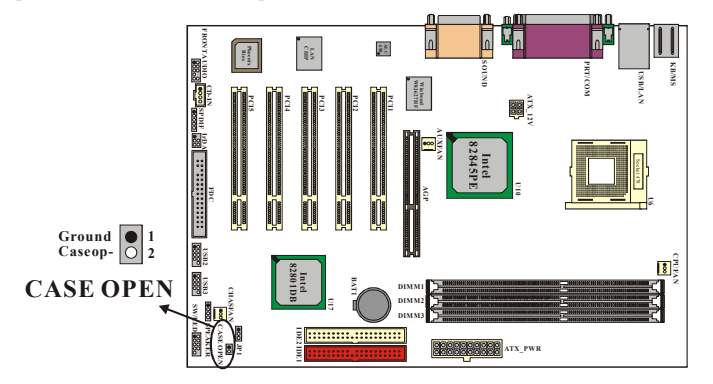

The layout is PX845PEV PRO

#### **Clear CMOS Jumper: JP1**

The "Clear CMOS" jumper is used when you cannot boot your system due to some CMOS configuration such as a password that is forgotten. This jumper allows you to reset the CMOS configurations, and then reconfigure.

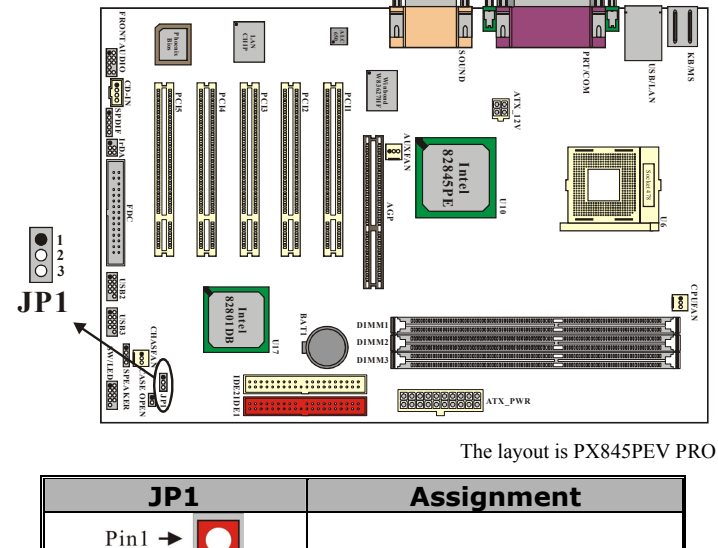

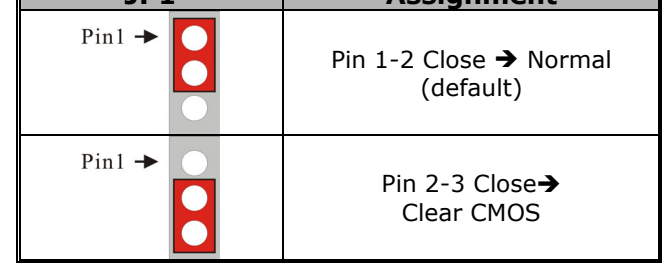

Note

The following procedures are for resetting the BIOS password. It is important to follow these instructions closely.

- 1. Turn off your system and disconnect the AC power cable.
- 2. Set JP1 to OFF (2-3 Closed).
- 3. Wait several seconds.
- 4. Set JP1 to ON (1-2 closed).
- 5. Connect the AC power cable and turn on your system.
- 6. Reset your desired password or clear CMOS data.

### **Audio Connectors**

This mainboard provides three connectors as part of its audio Subsystem.

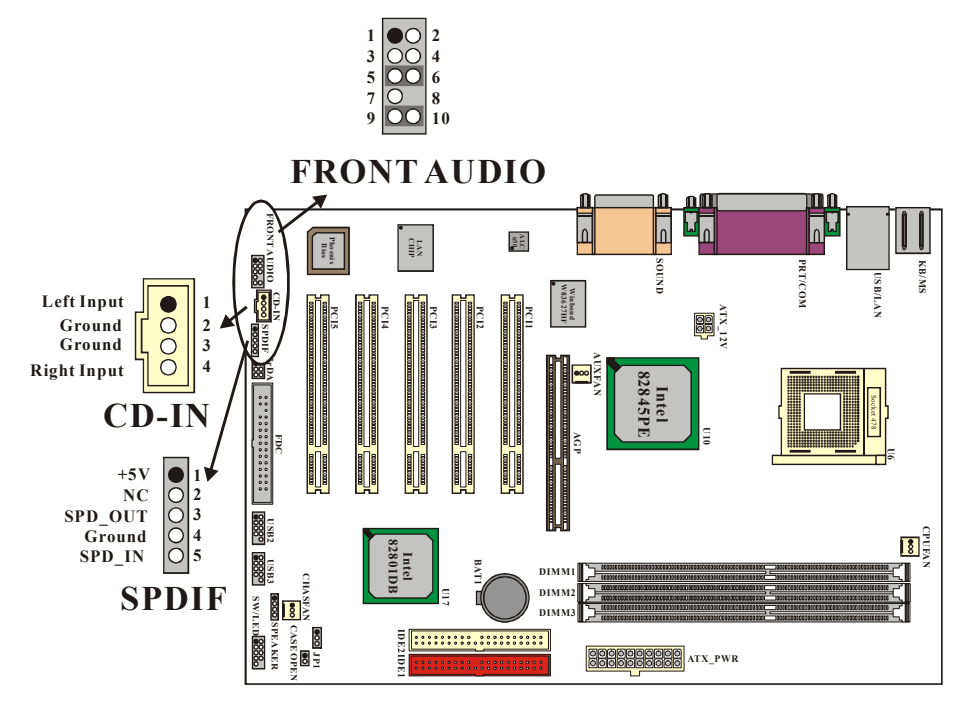

The layout is PX845PEV PRO

#### **CD-ROM Audio-In Header: CD-IN**

This header is used to connect to a CD-ROM / DVD audio cable.

## S/PDIF (Sony/Philips Digital Interface) Connector: SPDIF

S/PDIF (Sony/Philips Digital Interface) is a recent audio transfer file format which provides high quality audio using optical fiber and digital signals. Normally there are S/PDIF outputs for an RCA connector, which is most commonly used consumer audio products. Through a specific audio cable, you can connect the S/PDIF connector to the other end of an S/PDIF audio module, which bears S/PDIF digital output. However, you must have an S/PDIF supported speaker with S/PDIF digital input to connect to the S/PDIF digital output to make the most out of this function. The devices attached to the SPD-OUT and SPD-IN connectors should be S/PDIF compliant for optimal effect.

#### Super 5.1 Channel Audio Effect

This mainboard comes with an ALC650 Codec which supports high quality 5.1 Channel audio effects. With ALC650, you are able to use standard line-jacks for surround audio output without connecting to any auxiliary external modules. To use this function, you have to install the audio driver in the bonus Pack CD as well as an audio application supporting 5.1 Channel audio effects. See the audio Port Connectors in the Hardware Installation section for a description of the output connectors.

#### Front Panel Audio Header: FRONT AUDIO

If your computer case has been designed with embedded audio equipment. You can attach these components to the FRONT\_AUDIO panel of the mainboard. First remove the jumper caps covering the FRONT\_AUDIO pins. Use pins 1, 3 to connect to the case microphone. Use pins 9,5 to connect to the earphone. If you do not intend to use the FRONT\_AUDIO panel, do not remove the jumper caps.

| Pin No. | Assignment           | Pin No. | Assignment                |
|---------|----------------------|---------|---------------------------|
| 1       | FP_MIC               | 2       | Ground                    |
| 3       | FP_VREF              | 4       | +5V                       |
| 5       | SPOUT_R<br>(From IC) | 6       | SPOUT_R<br>(To Connector) |
| 7       | NC                   | 8       | NC                        |
| 9       | SPOUT_L<br>(From IC) | 10      | SPOUT_L<br>(To Connector) |

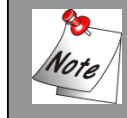

If the jumper caps are in place, jumper cap 1 is on pin 5, pin 6 and jumper cap 2 is on pin 9, pin 10.

### Slots

The slots in this mainboard are designed for expansion cards and are used to complement and enhance the functionality of the mainboard.

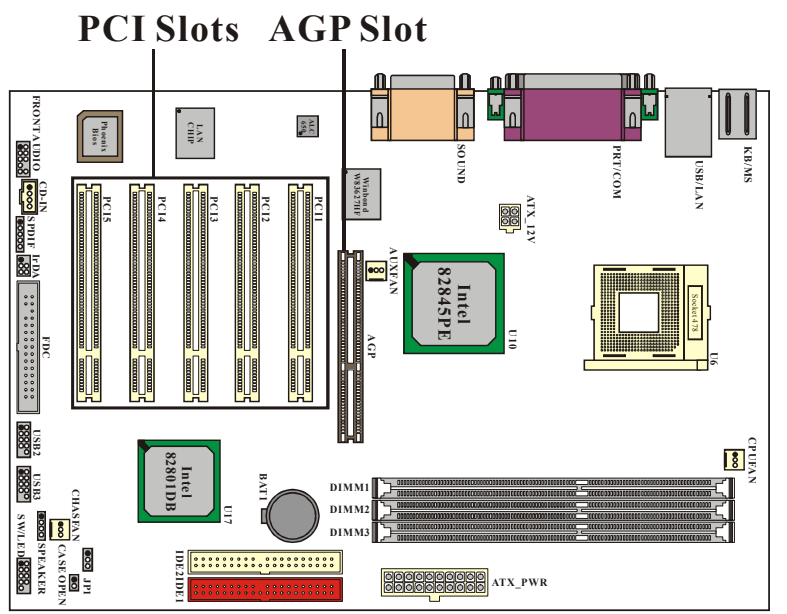

The layout is PX845PEV PRO

#### **AGP (Accelerated Graphics Port) Slot**

This mainboard is equipped with a Accelerated Graphics Port (AGP) (1.5v only) to support video cards. And the PX845PEV/GEV series also comes with AGP protection which ensures that you only install 1.5V AGP cards.

#### **PCI (Peripheral Component Interconnect) Slots**

This mainboard is equipped with 5 standard PCI slots. PCI stands for Peripheral Component Interconnect and is a bus standard for expansion cards, which has, for the most part, supplanted the older ISA bus standard. This PCI slot is designated as 32 bit.

### **Power Supply Attachments**

#### ATX Power Connector: ATX\_PWR & ATX\_12V

This mainboard requires two ATX power connections; a 20-pin connector and a 4-pin connector, your power supply must have both connectors. Attach the 4-pin connector first then attach the 20-pin connector. Make sure the connectors are secure before applying power.

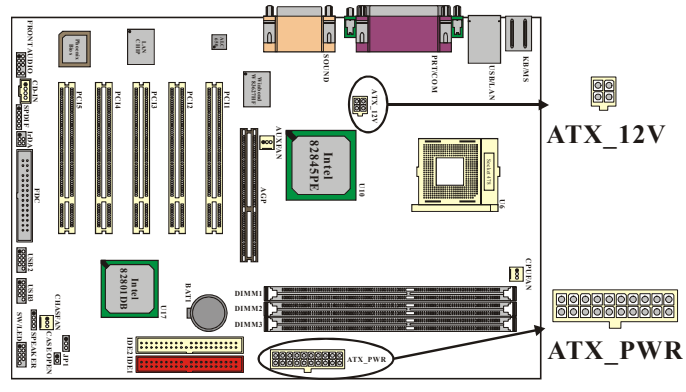

The layout is PX845PEV PRO

| ATX_12V |            |     |            |
|---------|------------|-----|------------|
| PIN     | Assignment | PIN | Assignment |
| 1       | Ground     | 3   | +12V       |
| 2       | Ground     | 4   | +12V       |

| ATX | PWR |
|-----|-----|
|     |     |

| PIN | Assignment | PIN           | Assignment |
|-----|------------|---------------|------------|
| 1   | +3.3V      | 11            | +3.3V      |
| 2   | +3.3V      | 12            | -12V       |
| 3   | Ground     | 13            | Ground     |
| 4   | +5V        | 14            | PS_ON      |
| 5   | Ground     | 15            | Ground     |
| 6   | +5V        | +5V <b>16</b> |            |
| 7   | Ground     | 17            | Ground     |
| 8   | PW_OK      | 18            | -5V        |
| 9   | 5V_SB      | 19            | +5V        |
| 10  | +12V       | 20            | +5V        |

# Chapter 2. BIOS Setup

## Introduction

This section describes PHOENIX-AWARD<sup>™</sup> BIOS Setup program which resides in the ROM BIOS firmware. The Setup program allows users to modify the basic system configuration. The configuration information is then saved to CMOS RAM where the data is sustained by battery after power-down.

The BIOS provides critical low-level support for standard devices such as disk drives, serial ports and parallel ports. As well, the BIOS controls the first stage of the boot process, loading and executing the operating system.

The PHOENIX-AWARD<sup>TM</sup> BIOS installed in your computer system's ROM is a custom version of an industry standard BIOS. This means that it supports the BIOS of Intel® based processors.

This version of the PHOENIX-AWARD<sup>TM</sup> BIOS includes additional features such as virus and password protection as well as special configurations for fine-tuning the system chipset. The defaults for the BIOS values contained in this document may vary slightly with the version installed in your system.

#### Plug and Play Support

This PHOENIX-AWARD<sup>™</sup> BIOS supports the Plug and Play Version 1.0A specification as well as ESCD (Extended System Configuration Data) write.

#### **EPA Green PC Support**

This PHOENIX-AWARD<sup>™</sup> BIOS supports Version 1.03 of the EPA Green PC specification.

#### **APM Support**

This PHOENIX-AWARD<sup>TM</sup> BIOS supports Version 1.1 & 1.2 of the Advanced Power Management (APM) specification. These feature include system sleep and suspend modes in addition to hard disk and monitor sleep modes. Power management features are implemented using the System Management Interrupt (SMI).

#### PCI Bus Support

This PHOENIX-AWARD<sup>™</sup> BIOS also supports Version 2.1 of the Intel PCI (Peripheral Component Interconnect) local bus specification.

#### **DRAM Support**

DDR (Double Data Rate) SDRAM (Synchronous DRAM) is supported.

#### Supported CPUs

This PHOENIX-AWARD<sup>™</sup> BIOS supports the Intel<sup>®</sup> Pentium<sup>®</sup> 4 CPUs.

#### **Key Function**

In general, use the arrow keys to highlight items, press <Enter> to select, use the <PgUp> and <PgDn> keys to change entries, press <F1> for help and press <Esc> to quit. The following table provides more detail about how to navigate within the Setup program using the keyboard.

| Keystroke   | Function                                                  |
|-------------|-----------------------------------------------------------|
| Up arrow    | Move to previous item                                     |
| Down arrow  | Move to next item                                         |
| Left arrow  | Move to the item on the left (menu bar)                   |
| Right arrow | Move to the item on the right (menu bar)                  |
| Esc         | Main Menu: Quit without saving changes                    |
|             | Submenus: Exit Current page to the next higher level menu |
| Move Enter  | Move to the item you desired                              |
| PgUp key    | Increase the numeric value or make changes                |
| PgDn key    | Decrease the numeric value or make changes                |
| + Key       | Increase the numeric value or make changes                |
| - Key       | Decrease the numeric value or make changes                |
| Esc key     | Main Menu – Quit and not save changes into CMOS           |
|             | Status Page Setup Menu and Option Page Setup Menu – Exit  |
|             | Current page and return to Main Menu                      |
| F1 key      | General help on Setup navigation keys                     |
| F5 key      | Load previous values from CMOS                            |
| F6 key      | Load the fail-safe defaults from BIOS default table       |
| F7 key      | Load the optimized defaults                               |
| F10 key     | Save all the CMOS changes and exit                        |

## Main Menu

When you enter the PHOENIX-AWARD<sup>TM</sup> BIOS Utility, the Main Menu will appear on the screen then Main menu allows you to select from several configuration options. Use the left/right arrow keys to select a particular configuration screen from the top menu bar or use the down arrow key to assess and configure the information below.

| Ph<br>Matter Oduce and Designed                                       | oenix - AwardB10S CMUS Setu                     | p Utility<br>Soulton Ewit                         |
|-----------------------------------------------------------------------|-------------------------------------------------|---------------------------------------------------|
| Main Hovanced Periphe                                                 | rais Power HW Monitor De                        | TAUITS EXIT                                       |
| Date (mm:dd:yy)<br>Timo (bb:mm:ss)                                    | Wed, Aug 14 2002                                | Item Help                                         |
| <ul> <li>IDE Primary Master</li> <li>IDE Primary Slave</li> </ul>     | [ None]<br>[ None]                              | Menu Level ►<br><tab> :</tab>                     |
| <ul> <li>IDE Secondary Master</li> <li>IDE Secondary Slave</li> </ul> | [ None]                                         | to select field                                   |
| Drive A<br>Drive B                                                    | [1.44M, 3.5 in.]<br>[None]                      | <-> :<br><+> :<br><palla> :</palla>               |
| Video<br>Halt On<br>▶ Security                                        | [EGA/VGA]<br>[All Errors]                       | <pgdn> :<br/>&lt;0-9&gt; :<br/>to set date</pgdn> |
| Base Memory<br>Extended Memory<br>Total Memory                        | 640K<br>65535K<br>1024K                         |                                                   |
| ↑↓→+:Move Enter:Select<br>F5:Previous Values                          | +/-/PU/PD:Value F10:Save<br>F6:Default Settings | ESC:Exit F1:General Help<br>F7:Turbo Settings     |

| Item                    | Options                                                                                 | Description                                                                              |
|-------------------------|-----------------------------------------------------------------------------------------|------------------------------------------------------------------------------------------|
| Date                    | mm dd yyyy                                                                              | Set the system date. Note that the 'Day' automatically changes when you set the date.    |
| Time                    | Hh: mm: ss                                                                              | Set the current time of the system.                                                      |
| IDE Primary<br>Master   | Options contained in sub menu.                                                          | Press <enter> to enter the sub menu.</enter>                                             |
| IDE Primary<br>Slave    | Options contained in<br>sub menu.                                                       | Press <enter> to enter the sub menu.</enter>                                             |
| IDE Secondary<br>Master | Options contained in sub menu.                                                          | Press <enter> to enter the sub menu.</enter>                                             |
| IDE Secondary<br>Slave  | Options contained in sub menu.                                                          | Press <enter> to enter the sub menu.</enter>                                             |
| Drive A                 | 360K, 5.25 in<br>1.2M, 5.25 in<br>720K, 3.5 in                                          | Select the type of floppy disk drive installed in your system.                           |
| Drive B                 | 1.44M, 3.5in<br>2.88M, 3.5 in<br>None                                                   |                                                                                          |
| Video                   | EGA/VGA<br>CGA 40<br>CGA 80<br>MONO                                                     | Select the default video device.                                                         |
| Halt On                 | All Errors<br>No Errors<br>All, but Keyboard<br>All, but Diskette<br>All, but Disk/ Key | Select the situation in which you want the BIOS to stop the POST process and notify you. |
| Security                | Options contained in sub menu.                                                          | Press <enter> to enter the sub menu.</enter>                                             |
| Base Memory             | N/A                                                                                     | Displays the amount of<br>conventional memory<br>detected during boot up.                |
| Extended<br>Memory      | N/A                                                                                     | Displays the amount of extended memory detected during boot up.                          |
| Total Memory            | N/A                                                                                     | Displays the total memory available in the system.                                       |

### Main Menu Setup Configuration Options

## **Advanced BIOS Features**

| Phoenix<br>Noin Odwanaad Dominha             | - AwardBIOS CMOS Setup Uti                      | lity<br>sfoulto Evit                          |
|----------------------------------------------|-------------------------------------------------|-----------------------------------------------|
|                                              | rais rower nw Monitor D                         |                                               |
| First Boot Device                            | [Floppy]                                        | Item Help                                     |
| Third Boot Device                            | [HDD-0]                                         | Menu Level 🔹                                  |
| Boot Uther Device<br>Boot Up Floppy Seek     | [Enabled]<br>[Disabled]                         | Select Your Boot                              |
| Advanced BTOS Feature                        | ¢                                               | Device Priority                               |
| <ul> <li>Advanced Chipset Feat</li> </ul>    | ures                                            |                                               |
| <ul> <li>Frequency/Voltage Con</li> </ul>    | trol                                            |                                               |
|                                              |                                                 |                                               |
|                                              |                                                 |                                               |
|                                              |                                                 |                                               |
|                                              |                                                 |                                               |
|                                              |                                                 |                                               |
|                                              |                                                 |                                               |
| T↓→+:Move Enter:Select<br>F5:Previous Values | +/-/PU/PD:Value F10:Save<br>F6:Default Settings | ESC:Exit F1:General Help<br>F7:Turbo Settings |

#### First /Second/Third/ Boot Device

Select the order in which devices will be searched in order to find a boot device. Options: Floppy、LS120、HDD-0、SCSI、CDROM、HDD-1、HDD-2、HDD-3、ZIP100、USB-FDD、USB-ZIP、USB-CDROM、USB-HDD、LAN、Disabled

#### **Boot Other Device**

The setting allows the system to try to boot from other devices if the system fails to boot from the 1st/ 2nd/ 3rd boot devices.

Options: Enabled (default) · Disabled

#### **Boot Up Floppy Seek**

When Enabled, the BIOS tests (seeks) floppy drives to determine whether they have 40 or 80 tracks. Only 360-KB floppy drives have 40 tracks; drives with 720KB, 1.2MB, and 1.44MB capacity all have 80 tracks. Because very few modern PCs have 40-track floppy drives, we recommend that you set this field to Disabled to save time. Options: Enabled \ Disabled (default)

### **Advanced BIOS Features**

Virus Warning

This item allows you to choose the VIRUS warning feature for IDE Hard Disk boot sector protection. If this function is enabled and someone attempts to write data into this area, BIOS will display a warning message on the screen and sound an audio alarm (beep). Options:

Disabled (default) Virus protection is disabled. Enabled Virus protection is activated.

#### CPU L1 & L2 Cache

Make CPU internal cache active or inactive. The system will slow down if you disable this item

Options: Enabled (default) . Disable.

#### **Quick Power On Self Test**

Allow the system to skip certain tests while booting. This will decrease the time needed to boot the system. Options: Enabled (default) . Disabled.

#### **Swap Floppy Drive**

If the system has two floppy drives, choose "Enabled" to assign physical drive B to logical drive A and vice-versa. Options: Disabled (default) . Enabled.

#### **Boot Up NumLock Status**

Selects power on state for NumLock. Options: On (default) Numpad keys are number keys. Off Numpad keys are arrow keys.

#### **Typematic Rate Setting**

When "Enabled", the "typematic rate" and "typematic delay" can be configured. Typematic Rate determines the keystroke repeat rate used by the keyboard controller... Options: Disabled (default) . Enabled

#### Typematic Rate (Chars/Sec)

The rate at which a character repeats when you hold down a key. Options: 6 (default)  $\times 8 \times 10 \times 12 \times 15 \times 20 \times 24 \times 30$ 

#### Typematic Delay (Msec)

The delay before keystrokes begin to repeat. Options: 250 (default) \$ 500 \$ 750 \$ 1000

#### **APIC Mode**

By enabling this option, "MPS version control for OS" can be configured. Options: Disabled < Enabled (default)

#### **MPS Version Control For OS**

The 1.1 version is the older version that supports 8 more IRQs in the Windows NT environment. Choose the new 1.4 version for Windows 2000 and Windows XP. Options: 1.4 (default)  $\sim 1.1$ 

#### OS Select For DRAM > 64MB

Select "OS2" only if you are running the OS/2 operating system with greater than 64MB of RAM.

Options: Non-OS2 (default) 、 OS2

#### HDD S.M.A.R.T. Capability

Self Monitoring Analysis and Reporting Technology is a technology that enables a PC to attempt to predict the possible failure of storage drives. Options: Disabled (default) < Enabled

#### Small LOGO (EPA) Show

This item allows you to show or hide the small LOGO EPA. Options: Disabled (default) Enabled

#### **Advanced Chipset Features**

#### **DRAM Timing Selectable**

This item determines DRAM clock/ timing using SPD or manual configuration. Make sure your memory module was SPD (Serial Presence Data), if you want to select the <By SPD> Octioner Manual, Dr. SPD (default)

Options: Manual, By SPD (default)

#### CAS Latency Time

This item determines CAS Latency. When synchronous DRAM is installed, the number of clock cycles of CAS latency depends on the DRAM timing. Do not reset this field from the default value specified by the system designer. Options:  $1.5 \times 2 \times 2.5 \times 3$  and default is by SPD

#### Active to Precharge Delay

This item allows you to select DRAM Active to Precharge Delay Options:  $7 \cdot 6 \cdot 5$  and default is by SPD

#### **DRAM RAS# to CAS# Delay**

This item allows you to select a delay time between the CAS and RAS strobe signals. It only applies when DRAM is written to read from or refreshed. Options:  $3 \cdot 2$  and default is by SPD

#### **DRAM RAS# Precharge**

This item allows you to select the DRAM RAS# precharge time. The ROW address strobe must precharge again before DRAM is refreshed. An inadequate configuration may resulting incomplete data.

Options:  $3 \cdot 2$  and default is by SPD

#### **Refresh Mode Select**

Select the refresh mode. Options: 15.6 us \$\$\scrime{7.8}\$ us \$\$\scrime{64}\$ us \$\$\$\scrime{4}\$ Auto (default)

#### System BIOS Cacheable

When enabled, accesses to system BIOS ROM addressed at F0000H-FFFFFH are cached, provided that the cache controller is enabled. Options: Enabled (default), Disabled

### Video BIOS Cacheable

Select "Enabled" to allow caching of the video BIOS which may improve, resulting in better system performance. If any other program writes to this memory area, a system error may result.

Options: Enabled, Disabled (default)

#### Memory Hole at 15M-16M

When enabled, you can reserve an area of system memory for ISA adapter ROM. When this area is reserved, it cannot be cached. Refer to the user documentation of the peripheral you are installing for more information.

Options: Disabled (default) . Enabled

#### **Delayed Transaction**

The chipset has an embedded 32-bit posted write buffer to support delay transaction cycles. Select "Enabled" to support compliance with PCI specification. Options: Disabled, Enabled (default)

#### **Delay Prior to Thermal**

Select the delay time before thermal activation from high temperatures. Options: 4 Min × 8 Min × 16 Min (default) × 32 Min

#### AGP Aperture Size (MB)

Select the size of the AGP (Accelerated Graphics Port) aperture. The aperture is a portion of the PCI memory address range dedicated for graphics memory address space. Host cycles that hit the aperture range are forwarded to the AGP without any translation. Options: 4 × 8 × 16 × 32 × 64 (default) × 128 × 256

#### \* \* On-Chip VGA Setting \* \* (only for PX845GEV series) **On-Chip VGA**

This item allows you to enable or disable the on-chip VGA. Options: Disabled 

Enabled (default)

#### **On-Chip Frame Buffer Size**

Choose the size of the on-chip frame buffer. Options: 1MB \$ 8MB (default)

#### **PnP/PCI** Configurations **Reset Configuration Data**

Select "Enabled" to reset the Extended System Configuration Data (ESCD) if you have installed a new add-on card and the system reconfiguration has caused such a serious conflict that the OS cannot boot.

Options: Disabled (default) . Enabled

#### **Resources Controlled By**

BIOS can automatically configure all the boot and Plug and Play compatible devices. If you choose Auto, you will not be able to manually assign IRQ DMA and memory base address fields, since BIOS automatically assigns them. Options: Auto <ESCD> (default) 、 Manual

#### **IRQ** Resources

When resources are controlled manually, you can assign each system interrupt a type, depending on the type of device using the interrupt. This is only configurable when "Resources Controlled By" is set to "Manual".

| IRQ-3  | assigned to: PCI device |
|--------|-------------------------|
| IRQ-4  | assigned to: PCI device |
| IRQ-5  | assigned to: PCI device |
| IRQ-7  | assigned to: PCI device |
| IRQ-9  | assigned to: PCI device |
| IRQ-10 | assigned to: PCI device |
| IRQ-11 | assigned to: PCI device |
| IRQ-12 | assigned to: PCI device |
| IRQ-14 | assigned to: PCI device |
| IRQ-15 | assigned to: PCI device |
|        |                         |

#### PCI / VGA Palette Snoop

Some graphic controllers that are not VGA compatible take the output from a VGA controller and map it to their display as a way to provide boot information and VGA compatibility.

Options: Disabled (default) · Enabled

#### PCI Latency Timer (CLK)

This item allows you to set up the PCI Latency Time (0-255). If you select the 32 PCI Clock it will optimize PCI speeds. Options: 0-255 \ 32 (default)

#### INT Pin 1 - 8 Assignment

This item allows you to select an IRQ address for your onboard function. Options: Auto (default)  $3 \cdot 4 \cdot 5 \cdot 7 \cdot 9 \cdot 10 \cdot 11 \cdot 12 \cdot 14 \cdot 15$ 

#### Frequency/Voltage Control Default CPU Voltage (Volt)

This item display the CPU Voltage information; which detected by the system.

#### **CPU Voltage (Volt)**

This item allows you to adjust your CPU core voltage Options range from 1.100V~1.850V

#### **CPU Clock Ratio**

Before you configure this option, please make sure that your CPU ratio can be adjusted. This item displays the CPU ratio information detected by the system. Options: 8x - 50X

#### Spread Spectrum

The Spread Spectrum function can reduce the EMI (Electromagnetic Interference) generated. Options: Enabled (default) Disabled

#### **CPU Host Frequency (MHz)**

This item displays the CPU Host Clock. You can set it from 100 to 248. The default depends on your CPU frequency. If you over-clock the following 3 items can be adjusted. Default: 100

#### Fixed AGP/PCI Output Freq

This item allows you to fix the AGP/PCI output frequency at 66MHz/33MHz. You may need to adjust this value when over-clocking is unsuccessful. Options: Disabled (default) \$\circ\$ 66MHz/33MHz

#### **CPU:AGP Clock Ratio**

This item allows you to adjust your CPU:AGP clock ratio. The result shows at the AGP/PCI frequency.

Options: Auto (default) \$\circ 1.5X \$\circ 2.0X \$\circ 2.5X

#### **DDR:CPU Ratio**

This item allows you to adjust your DRAM: CPU Clock Ratio. This option allows you to over-clock the system.

When CPU host frequency is set to 100  $\rightarrow$  Options: Auto (default)  $\cdot$  1.50X (Debug Mode)  $\cdot$  2.00X  $\cdot$  2.66X

When CPU host frequency is set to 133  $\rightarrow$  Options: Auto (default)  $\cdot$  1.50X  $\cdot$  2.00X  $\cdot$  2.66X (Turbo Mode)

#### AGP Voltage (Volt)

This item allows you to adjust the AGP Voltage. Options: 1.5 (default) \ 1.6

#### **DDR Voltage (Volt)**

This item allows you to adjust the RAM voltage. Options: 2.5 (default)  $\sim 2.6 \sim 2.7 \sim 2.8$ 

### **Integrated Peripherals**

| Phoenix - AwardBIOS CMOS                                                                                                    | Setup Utility     |
|----------------------------------------------------------------------------------------------------|-------------------|
| Main Havanced Peripherals Power HW Monitor De                                                                                                    | raults Exit       |
| <ul> <li>INTEL OnChip IDE Device</li> <li>INTEL OnChip PCI Device</li> </ul>                                                                        | Item Help         |
| <ul> <li>INTEL ONCHOP FOI Device<br/>USB 2.0 Controller [Enabled]<br/>Init Display First [Onboard/AGP]</li> <li>▶ Onboard I/O Chip Setup</li> </ul> | Menu Level ►      |
|                                                                                                    |                   |
|                                                                                                    |                   |
| F5:Previous Values F6:Default Settings                                                                                                    | F7:Turbo Settings |

#### INTEL OnChip IDE Device

If you highlight the "INTEL OnChip IDE Device" label and then press the enter key, it will take you a submenu with the following options:

#### **On-Chip Primary/Secondary PCI IDE**

The mainboard chipset contains a PCI IDE interface with support for two IDE channels. Select "Enabled" to activate the first and/or second IDE interface. Select "Disabled" to deactivate an interface if you are going to install a primary and/or secondary add-in IDE interface.

Options: Enabled (default) 
 Disabled

#### IDE Primary/Secondary/Master/Slave PIO

The IDE PIO (Programmed Input / Output) fields let you set a PIO mode (0-4) for each of the IDE devices that the onboard IDE interface supports. Modes 0 to 4 will increased performance progressively. In Auto mode, the system automatically determines the best mode for each device.

Options: Auto (default) 

Mode0 
Mode1 
Mode2 
Mode3 
Mode4.

#### IDE Primary / Secondary /Master / Slave UDMA

Ultra DMA/100 functionality can be implemented if it is supported by the IDE hard drives in your system. As well, your operating environment requires a DMA driver (Windows 95 OSR2 or a third party IDE bus master driver). If your hard drive and your system software both support Ultra DMA/100, select "Auto" to enable BIOS support. Options: Auto (default) > Disabled

#### **IDE HDD Block Mode**

Block mode is otherwise known as block transfer, multiple commands, or multiple sector read/write. Select the "Enabled" option if your IDE hard drive supports block mode (most new drives do). The system will automatically determine the optimal number of blocks to read and write per sector.

Options: Enabled (default) > Disabled

#### INTEL OnChip PCI Device

If you highlight the "INTEL OnChip PCI Device" label and then press the enter key, it will take you a submenu with the following options:

#### USB Controller

This option should be enabled if your system has a USB port installed on the system board. You will need to disable this feature if you add a higher performance controller. Options: Enabled (default) • Disabled

#### USB 2.0 Controller

This option should be enabled if your system has a USB 2.0 device installed on the system board. You will need to disable this feature if you install a USB 1.1 device. Options: Enabled (default) • Disabled

#### **USB Keyboard Support**

Enables support for USB attached keyboards. Options: Disabled (default) • Enabled

#### **Onboard Audio codec**

This option allows you to enable or disable the onboard Audio codec. Options: Enabled (default) > Disabled

#### AC'97 Audio

This option allows you to control the onboard AC'97 audio. Options: Auto (default) > Disabled

#### AC'97 Modem

This option allows you to control the onboard AC'97 modem. Options: Auto (default) Disabled

#### **Onboard LAN Device**

This option allows you to control the onboard LAN Device. Options: Enabled (default) 
< Disabled</p>

#### **Init Display First**

With systems that have multiple video cards, this option determines whether the primary display uses a PCI slot or an AGP slot.

#### Onboard I/O Chip Setup

If you highlight the "Onboard I/O Chip Setup" label and then press the enter key, it will take you to a submenu with the following options:

#### **PWRON After PWR-Fail**

Set if restart the system after power fail. Choose On, the system will start whether the system was on before power failed. Choose Former-Sts, the system will restore to the status before the power failed.

Options: Off (default) 、 On 、 Former-Sts

#### **Power On Function**

This option allows you to select a way to power on your computer. Options: Password  $\cdot$  Hot KEY  $\cdot$  Mouse Left  $\cdot$  Mouse Right  $\cdot$  Any KEY  $\cdot$  BUTTON ONLY (default), and Keyboard 98

#### **KB** Power On Password

Supply a password that your system will use as part of the power-on sequence.

#### **Hot Key Power ON**

This option allows you to use the Ctrl key along with a hot key (function key) to power on your system.

Options: Ctrl-F1, Ctrl-F2..... Ctrl-F12

#### **Onboard FDC Controller**

Select "Enabled" if your system has a floppy disk controller (FDC) installed on the system board and you wish to use it. If you install an add-in FDC or the system has no floppy drive, select "Disabled".

#### **Onboard Serial Port 1**

Select an address and corresponding interrupt for the first serial port. Options: Disabled 、 3F8/IRQ4 (default) 、 2F8/IRQ3 、 3E8/IRQ4 、 2E8/IRQ3 、 Auto

#### **Onboard Serial Port 2**

Select an address and corresponding interrupt for the second serial port. Options: Disabled \$\$\circ\$2F8/IRQ3 (default) \$\$\circ\$3F8/IRQ4 \$\$\circ\$2E8/IRQ3 \$\$\circ\$Auto

#### **UART Mode Select**

This item allows you to select the Infra Red (IR) standard to be used. Options: Normal (default) AS KIR IrDA

#### **RxD**, **TxD** Active

This item determines the RxD and TxD frequencies. Options: Hi / Lo (default)  $\cdot$  Hi / Hi  $\cdot$  Lo / Hi  $\cdot$  Lo / Lo

#### **IR Transmission Delay**

This item allows you to enable/disable IR transmission delay. Options: Enabled (default) > Disabled

#### **UR2 Duplex Mode**

Select the value required by the IR device connected to the IR port. Full-duplex mode permits simultaneous bi-directional transmission. Half-duplex mode permits transmission in only one direction at a time. Options: Half (default) > Full

#### Use IR Pins

Consult your IR peripheral documentation to select the correct setting of the TxD and RxD signals. Options: Full > Half (default)

Options. Full & Hall (delault)

#### **Onboard Parallel Port**

Select an address and corresponding interrupt for the onboard parallel port. Options: 378/IRQ7 (default) > 278/IRQ5 > 3BC/IRQ7 > Disabled

#### **Parallel Port Mode**

This option allows you to select an operating mode for the on board parallel printer port.

ECP(default)ECP means that using Parallel port as Extended Capabilities Port.EPPUsing Parallel Port as Enhanced Parallel Port.

| EPP     | Using Parallel Port as Enhanced Parallel Po  |
|---------|----------------------------------------------|
| SPP     | Using Parallel port as Standard Printer Port |
| ECP+EPP | Using Parallel port as ECP & EPP mode.       |
| Normal  |                                              |

#### **EPP Mode Select**

Select EPP port type 1.7 or 1.9. Options: EPP 1.9(default) EPP 1.7

#### **ECP Mode Use DMA**

Select a DMA Channel for the parallel port during ECP mode. Options: 3 (default) > 1

#### **Game Port Address**

Game Port I/O Address. Options: 201 (default) > 209 > Disabled

#### **Midi Port Address**

Midi Port Base I/O Address. Options: 330 \ 300 (default) \ 290 \ Disabled

#### **Midi Port IRQ**

This determines the IRQ that Midi Port will use. Options: 5 × 10 (default)

### **Power Management**

| Phoen                                                                                                    | ix – AwardBIOS CMOS Setup U                                                                                            | tility                                        |
|----------------------------------------------------------------------------------------------------|----------------------------------------------------------------------------------------------------|-----------------------------------------------|
| Main Advanced Periphe                                                                                                    | erals Power HW Monitor De                                                                                              | faults Exit                                   |
| ACPI Suspend Type<br>× Run VGABIOS if S3 Res<br>Power Management<br>Video Off Method<br>Video Off In Suspend<br>Suspend Type<br>MODEM Use IRQ<br>Suspend Mode<br>HDD Power Down<br>Soft-Off by PWR-BTTN<br>► Wake Up Control | sume [SI(POS)]<br>[User Define]<br>[DPMS]<br>[Yes]<br>[Stop Grant]<br>[3]<br>[Disabled]<br>[Disabled]<br>[Instant-Off] | Item Help<br>Menu Level ►                     |
| ↑↓→+:Move Enter:Select<br>F5:Previous Values                                                                                                    | +/-/PU/PD:Value F10:Save<br>F6:Default Settings                                                                        | ESC:Exit F1:General Help<br>F7:Turbo Settings |

The Power Management Setup Menu allows you to configure your system to utilize energy conservation features as well as power-up/ power-down options.

#### ACPI Suspend Type

The item allows you to select the suspend type using the ACPI operating system.

Options: S1 (POS) (default) S3 (STR) S1 & S3 Power on Suspend Suspend to RAM POS and STR

#### **Run VGABIOS if S3 Resume**

Select whether you want to run VGABIOS when the system wakes up form the S3 resume function.

Options: Auto (default) 、 Yes 、 No

#### **Power Management**

There are three options of Power Management: 1. Min. Power Saving Minimum power management Suspend Mode = 1hour HDD Power Down = 30 minutes

00.1

2. Max. Power SavingMaximum power management (only available for sl CPUs).Suspend Mode = 1 min.HDD Power Down = 6 min.

3. User Defined (default)

Allow you to set each mode individually.

When this option is enabled, each of the ranges is from 1 min. to 1 hr. except for HDD Power Down, which ranges from 1 min. to 15 min. and disable.

Note: If you select Min. or Max. Power Saving modes, the "HDD Power Down" value and the "Suspend Mode" value are both fixed.

#### Video Off Method

This option determines the manner in which the monitor goes blank. Options:

| V/H SYNC+Blank         | This selection will cause the system to turn off the vertical and |
|------------------------|-------------------------------------------------------------------|
|                        | horizontal synchronization ports and write blanks to the video    |
|                        | buffer.                                                           |
| Blank Screen (default) | This option only writes blanks to the video buffer.               |
| DPMS Support           | Initial display power management signaling.                       |
|                        |                                                                   |

#### Video Off In Suspend

This determines whether power to the monitor is switched off when the computer is in suspend mode.

Options: Yes 
No (default)

#### Suspend Type

This item allows you to select the suspend type under ACPI operating system. Options: Stop Grant (default) > PwrOn Suspend

#### Modem Use IRQ

This determines the modem's IRQ. Options: 3 (default)  $\cdot 4 \cdot 5 \cdot 7 \cdot 9 \cdot 10 \cdot 11 \cdot NA$ .

#### Suspend Mode

This item allows you to select the suspend time under the ACPI operating system. Options: Disabled(default) \ 1Min \ 2Min \ 4Min \ 6Min \ 8Min \ 10Min \ 20Min \ 30Min \ 40Min \ 1Hour

#### **HDD Power Down**

When enabled, the hard disk drive will power down after a certain configurable period of system inactivity. All other devices remain active.

Options: Disabled (default) 1 Min 2 Min 3 Min 4 Min 5 Min 6 Min 7 Min 8 Min 9 Min 10 Min 11 Min 12 Min 13 Min 14 Min 15 Min

#### Soft-Off by PWRBTN

Pressing the power button for more than 4 seconds forces the system to enter the Soft-Off state when the system has "hung." Options: Delay 4 Sec, Instant-Off (default).

#### Wake Up Control

If you highlight the "Wake Up Control" label and then press the enter key, it will display a submenu with the following options:

#### PCI PME Wake Up

When you select "Enabled", a PME signal from any PCI card will awaken the system. Options: Disabled (default) • Enabled

#### **RTC Wake Up**

When "Enabled", you can set the date and time at which the RTC (real-time clock) alarm awakens the system from Suspend mode. Options: Enabled 

Disabled (default).

#### **Date of Month Alarm**

You can choose which date of the month the system will boot up. This field is only configurable when "RTC Wake Up" is set to "Enabled".

#### Time (hh: mm: ss) Alarm

You can choose the hour, minute and second the system will boot up. This field is only configurable when "RTC Wake Up" is set to "Enabled".

#### USB KB Wake-up From S3

This item allows you to awake the system from suspend mode by USB keyboard. Options: Enabled > Disabled (default) \* When the ACPI Suspend Type is setting to S3, this function will be effective.

#### LAN Wake Up

This option allows you to awaken the system from suspend mode To use this function, you need a LAN add-on card which supports power on functions. As well as the wake-up on LAN jumper. Options: Disabled (default) > Enabled.

#### **Ring Wake Up**

This option allows you to awaken the system using MODEM devices. Options: Disabled (default) < Enabled.

#### **Reload Global Timer Events**

When a system goes into suspend mode, certain devices must be inactive for a period of time. Conversely, if any of those devices have any activity, the system will awaken. You can select the devices that will participate in suspend/power-on activity by configuring these fields. Devices include: Primary IDE 0/ Primary IDE 1/ Secondary IDE 0/ Secondary IDE 1/ FDD,COM,LPT Port/ PCI PIRQ [A-D]# Options: Disabled (default), Enabled

## **Hardware Monitor**

| <u> Phoenix - AwardBI</u>                                                                                                    | <u>OS CMOS Setup Utility</u> |                                               |
|----------------------------------------------------------------------------------------------------|------------------------------|-----------------------------------------------|
| Main Advanced Peripherals                                                                                                    | Power HW Monitor De          | efaults Exit                                  |
| Case Open Warning                                                                                                    | [ <mark>Disabled</mark> ]    | Item Help                                     |
| System Temperature<br>CPU Temperature<br>CPU FAN Speed (CPUFAN)<br>Chassis FAN Speed(AUXFAN)<br>Vcore(V)<br>+ 3.3 V<br>+ 5 V<br>+12 V<br>-12 V<br>VBAT(V)<br>5VSB(V) | -                            | Menu Level ►                                  |
| 1↓→+:Move Enter:Select +/-/<br>E5:Previous Values E6:D                                                                                                    | /PU/PD:Value F10:Save        | ESC:Exit F1:General Help<br>F7:Turbo Settings |

#### **Case Open Warning**

If this function is set to "Enabled" and the case had been previously opened, the system will automatically display alert messages on the screen when you power on your computer. If this function is set to "Disabled", the system will not show alert messages when you power on your computer even if the case is opened by others. Options: Disabled (default) < Enabled

## **Load Defaults**

| Pho                                                                                                    | enix – Award                   | IBIOS CMOS Se            | etup U | tility                        |                                          |                      |      |
|----------------------------------------------------------------------------------------------------|--------------------------------|--------------------------|--------|-------------------------------|------------------------------------------|----------------------|------|
| <u>Main Advanced Periphe</u>                                                                                        | <u>rals Power</u>              | <u>HW Monitor</u>        | Defa   | ults 🛛                        | Exit                                     |                      |      |
| Main Advanced Periphe<br>Load System Default S<br>Load System Turbo Set<br>Load CMOS From BIOS<br>Save CMOS To BIOS | rals Power<br>ettings<br>tings | HW Monitor               | Defa   | Ults<br>Menu<br>Load<br>Setti | Exit<br>Item<br>Level<br>System E<br>ngs | Help<br>►<br>Wefault |      |
| 1↓++:Move Enter:Select<br>E5:Previous Values                                                                        | +/-/PU/PD:\<br>F6:Default      | Value F10:Sa<br>Settings | ave E  | SC:Exi<br>7:Turb              | t F1:Ge                                  | neral                | Help |

## Load System Default Settings Load System Default Settings.

### Load System turbo Settings

Load System Turbo Settings.

#### Load CMOS From BIOS

Load defaults from flash ROM for systems without batteries.

#### Save CMOS From BIOS

Save defaults to flash ROM for systems without batteries.

## **Exit Menu**

| Phoenix<br>Main Advanced Periphe         | - AwardBIOS<br>erals Power | CMOS Setup U<br>HW Monitor | tility<br>Defaults | Exit                         |             |
|------------------------------------------|----------------------------|----------------------------|--------------------|------------------------------|-------------|
| Save & Exit Setup<br>Exit Without Saving |                            |                            | Men<br>Sav         | Item<br>u Level<br>e Data to | Help<br>Mos |
|                                          |                            |                            |                    |                              |             |
|                                          |                            |                            |                    |                              |             |
| 1↓++:Move Enter:Select                   | +/-/PU/PD:V                | alue F10:Sa                | ve ESC:E           | xit F1:G                     | eneral Help |

#### Save & Exit Setup

Save all configuration changes to CMOS (memory) and exit setup. A confirmation message will be displayed before proceeding.

#### **Exit Without Saving**

Abandon all changes made during the current session and exit setup. A confirmation message will be displayed before proceeding.

## **Chapter 3: Software Setup**

## **Software List**

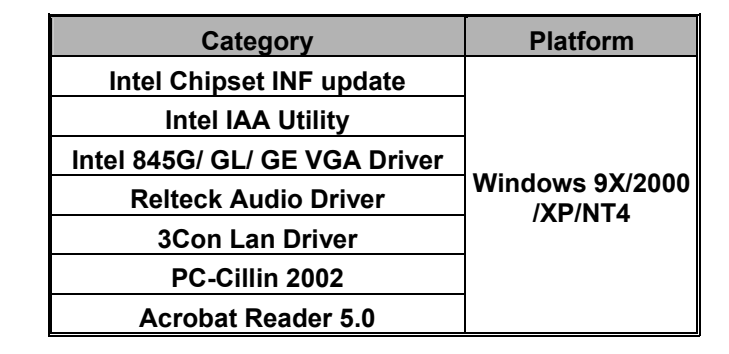

## **Software Installation**

Place the Driver CD into the CD-ROM driver and the Installation Utility will auto-run. You can also launch the Driver CD Installation Utility manually. Follow the steps below: 1. The first screen (Main Screen) will display two buttons. Click "PX845PEV / PX845GEV".

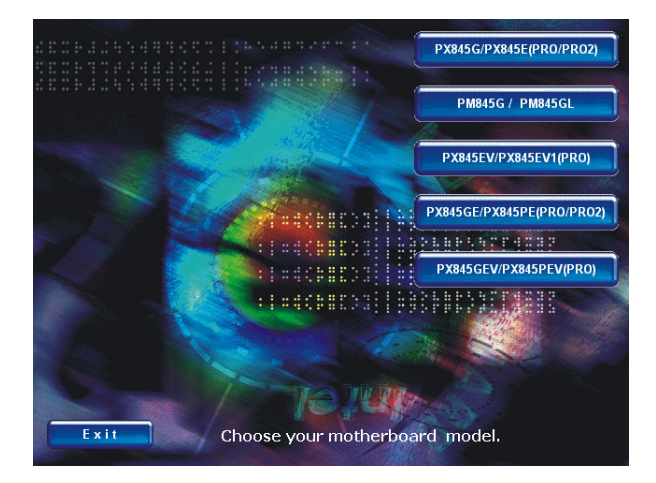

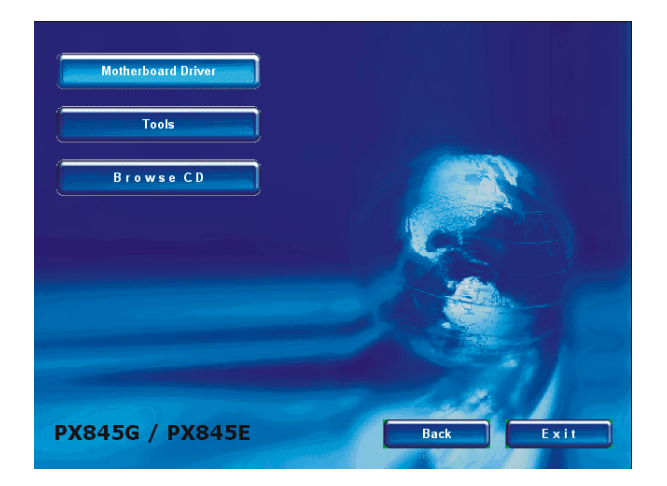

2. On the "PX845PEV / PX845GEV" screen, click "Mainboard Driver".

3. On the "Mainboard Driver" screen, install "Intel Chipset INF update", "Realtek Audio Driver" or "Intel Lan Driver".....etc. by clicking on the respective buttons.

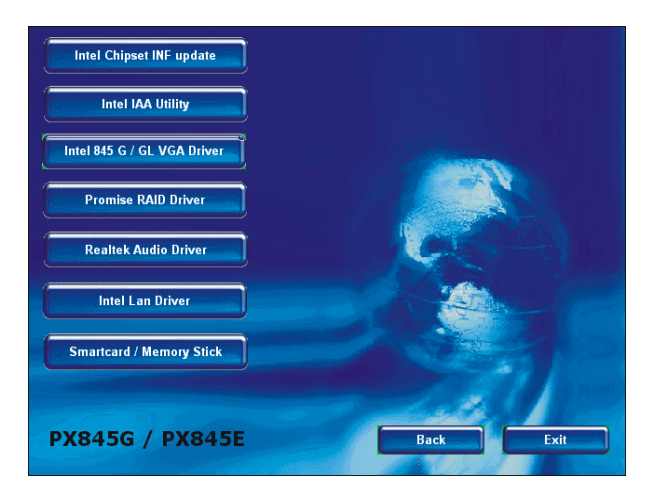

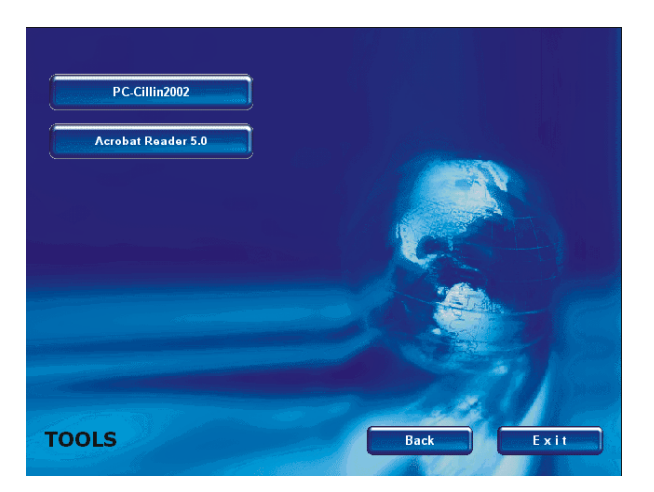

4. By clicking "Tools" from the screen in step 2, you will have two programs to install. Follow the instructions on the screen after clicking the buttons.

5. If you click the "Browse CD" button from the screen in step 2, we can browse all the files in the Drive CD.

| 🚔 Driver                                                                                                    |         |         |         |         |                           |           |
|----------------------------------------------------------------------------------------------------|---------|---------|---------|---------|---------------------------|-----------|
| File Edit View Favorites Tool                                                                                                    | ls Help |         |         |         |                           | - 19      |
| 📙 🖶 Back 🔻 🔿 👻 🛅 🔞 Search                                                                                                    | Folders | History | 哈哈×     | n       |                           |           |
| Address 🗋 Driver                                                                                                    |         |         |         |         |                           | ▼ @°60    |
|                                                                                                    |         |         |         |         |                           |           |
| Driver                                                                                                    | Audio   | Intel   | Promise | SM      | WinXP USB<br>Wake from S3 |           |
| Select an item to view its<br>description.<br>See also:<br><u>Mr Documents</u><br><u>Mr Network Places</u><br><u>Mr Computer</u> |         |         |         |         |                           |           |
| 5 object(s)                                                                                                    |         |         |         | 0 bytes | 🖳 My Com                  | puter //. |

Note: You can click the "Exit" button on any screen to exit the Drive CD utility.

## Super 5.1 Channel Setup

- After into the system, click the audio icon of from the Windows screen.
   Click Speaker Configuration button, you can see the screen like the picture below.

| Io. of Speakers                                             | Phonejack Switch                |
|-------------------------------------------------------------|---------------------------------|
| 2 channels mode for stereo speakers<br>output               |                                 |
| C 4 channels mode for 4 speakers output                     | Line Out / Front<br>Speaker Out |
| 6 channels mode for 5.1 speakers<br>output                  | Line In                         |
| Synchronize the phonejack switch with the speakers settings | Mic In                          |

3. You can choice 2, 4 or 6 chanel by your speakers.

| AC97 Audio Configuration 🛛 🛛                                            | AC97 Audio Configuration                                                |
|-------------------------------------------------------------------------|-------------------------------------------------------------------------|
| Sound Effect   Equalizer Speaker Configuration   Speaker Test   General | Sound Effect   Equalizer Speaker Configuration   Speaker Test   General |
| No. of Speakers Phonejack Switch                                        | No. of Speakers Phonejack Switch                                        |
| C 2 channels mode for stereo speakers output                            | C 2 channels mode for stereo speakers                                   |
| 4 channels mode for 4 speakers output                                   | C 4 channels mode for 4 speakers output                                 |
| 6 channels mode for 5.1 speakers     output     Rear Speaker Out        | G channels mode for 5.1 speakers     output                             |
| Synchronize the phonejack switch with the speakers settings Mic In      | Synchronize the phonejack switch with the speaker settings              |
| 0K                                                                      | ОК                                                                      |
|                                                                         |                                                                         |

## **Speaker Test**

Make sure the cable is firmly into the connector.

- 1. Click the audio icon 🔯 from the Windows screen.
- 2. Click Speaker Test button, you can see the screen like the pictures below.
- 3. Select the speaker which you want to test and clicking on it.

#### 2 Channel

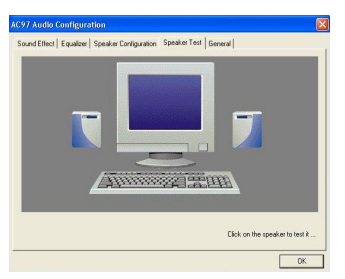

4 Channel

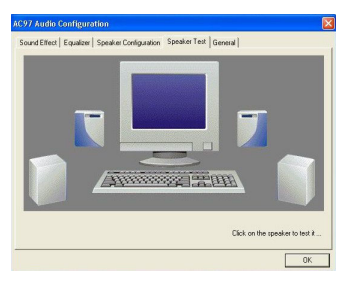

#### 6 Channel

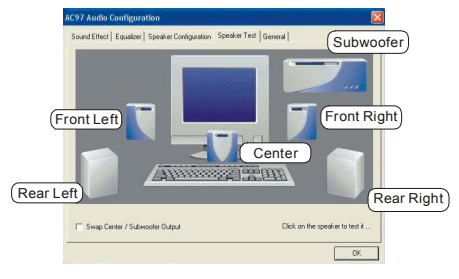

I

## **Chapter 4: Troubleshooting**

#### Problem 1:

No power to the system. Power light does not illuminate. Fan inside power supply does not turn on. Indicator lights on keyboard are not lit.

Causes

1. Power cable is unplugged.

2. Defective power cable.

3. Power supply failure.

4. Faulty wall outlet; circuit breaker or fuse blown.

Solutions:

1. Make sure power cable is securely plugged in.

2. Replace cable.

3.Contact technical support.

4.Use different socket, repair outlet, reset circuit breaker or replace fuse.

#### **Problem 2:**

System inoperative. Keyboard lights are on, power indicator lights are lit, hard drive is active but system seems "hung"

Causes: Memory DIMM is partially dislodged from the slot on the mainboard.

Solutions:

1. Power Down

2. Using even pressure on both ends of the DIMM, press down firmly until the module snaps into place.

#### Problem 3:

System does not boot from the hard disk drive but can be booted from the CD-ROM drive. Causes:

1. Connector between hard drive and system board unplugged.

2. Damaged hard disk or disk controller.

3. Hard disk directory or FAT is corrupted.

Solutions:

1. Check the cable running from the disk to the disk controller board. Make sure both ends are securely attached. Check the drive type in the standard CMOS setup.

2. Contact technical support.

3. Backing up the hard drive is extremely important. Make sure you periodically perform backups to avoid untimely disk crashes.

#### **Problem 4:**

System only boots from the CD-ROM. The hard disk can be read and applications can be used but booting from the hard disk is impossible.

Causes: Hard Disk boot sector has been corrupted.

Solutions: Back up data and applications files. Reformat the hard drive. Re-install applications and data using backup disks.

#### Problem 5:

Error message reading "SECTOR NOT FOUND" displays and the system does not allow certain data to be accessed.

Causes: There are many reasons for this such as virus intrusion or disk failure.

Solutions: Back up any salvageable data. Then perform a low level format, partition, and then a high level format of the hard drive. Re-install all saved data when completed.

#### **Problem 6:**

Screen message says "Invalid Configuration" or "CMOS Failure." Causes: Incorrect information entered into the BIOS setup program. Solutions: Review system's equipment. Reconfigure the system.

#### **Problem 7:**

The Screen is blank. Causes: No power to monitor. Solutions: Check the power connectors to the monitor and to the system.

#### **Problem 8:**

Blank screen.
Causes:

Memory problem.
Computer virus.

Solutions:

Reinstall memory. Make sure that all memory modules are securely installed.
Use anti-virus programs to detect and clean viruses.

#### **Problem 9:**

Screen goes blank periodically. Causes: Screen saver is enabled. Solutions: Disable screen saver.

#### **Problem 10:**

Keyboard failure. Causes: Keyboard is disconnected. Solutions: Reconnect keyboard. Replace keyboard if you continue to experience problems.

#### Problem 11:

No color on screen. Causes: 1. Faulty Monitor. 2. CMOS incorrectly set up. Solutions: 1. If possible, connect monitor to another system. If no color appears, replace monitor. 2. Call technical support.

#### Problem 12:

The screen displays "C: drive failure." Causes: Hard drive cable not connected properly. Solutions: Check hard drive cable.

#### Problem 13:

Cannot boot the system after installing a second hard drive. Causes:

1. Master/slave jumpers not set correctly.

2. Hard drives are not compatible / different manufacturers.

Solutions:

1. Set master/slave jumpers correctly.

Run SETUP program and select the correct drive types. Call drive manufacturers for possible compatibility problems with other drives.

#### Problem 14:

Missing operating system on hard drive. Causes: CMOS setup has been changed. Solutions: Run setup and select the correct drive type.

#### Problem 15:

Certain keys do not function. Causes: Keys jammed or defective. Solutions: Replace keyboard.